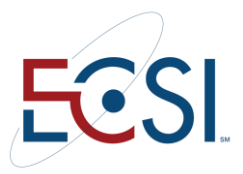

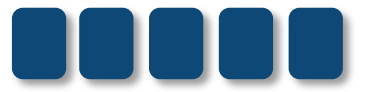

# **REFERENCE GUIDE**

# SAL Collections Module for Clients

November 2014 MLH

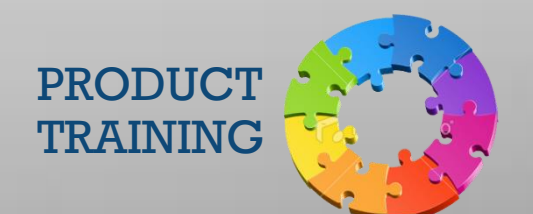

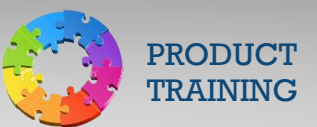

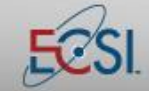

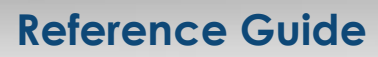

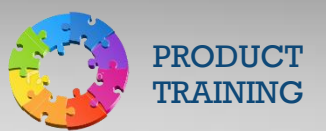

### Contents

| Introduction                                                                                                    | 4                                                                          |
|----------------------------------------------------------------------------------------------------|----------------------------------------------------------------------------|
| Configuring Auto Agency Placement                                                                                                    | 5                                                                          |
| Turning On/Off Agency Turnover on a Fund                                                                                                    | 5                                                                          |
| Collector Menu                                                                                                    | 7                                                                          |
| Agency Fees                                                                                                    | 8                                                                          |
| Flat Fees                                                                                                    | 8                                                                          |
| Fee-on-Fee                                                                                                    | 8                                                                          |
| Setup/Change/Delete a Collector/Agency                                                                                                    | 9                                                                          |
| Collector Parameters Field Definitions                                                                                                    | 10                                                                         |
| View Agency Rates and Dates                                                                                                    | 12                                                                         |
| Assign an Individual Account to a Collector/Agency                                                                                                    | 13                                                                         |
| Copy Collector/Agency to New Collector/Agency                                                                                                    | 14                                                                         |
| Collector/Agency Report                                                                                                    | 14                                                                         |
| Callesting Assess Manage (Adduces Devert                                                                                                    |                                                                            |
| Collection Agency Name/Address Report                                                                                                    | 15                                                                         |
| Mass Change – Collector/Agency                                                                                                    | 15                                                                         |
| Collection Agency Name/Address Report<br>Mass Change – Collector/Agency<br>Remove/Update Prior Agency Code                                                                                                    | 15<br>16<br>17                                                             |
| Collection Agency Name/Address Report<br>Mass Change – Collector/Agency<br>Remove/Update Prior Agency Code<br>Using the Collection Module                                                                                                    | 15<br>16<br>17<br>18                                                       |
| Collection Agency Name/Address Report.<br>Mass Change – Collector/Agency<br>Remove/Update Prior Agency Code<br>Using the Collection Module<br>Adding a Special Memo                                                                                                    | 15<br>16<br>17<br>18<br>20                                                 |
| Collection Agency Name/Address Report<br>Mass Change – Collector/Agency<br>Remove/Update Prior Agency Code<br>Using the Collection Module<br>Adding a Special Memo<br>Deleting/Modifying a Special Memo                                                                                                    | 15<br>16<br>17<br>18<br>20<br>22                                           |
| Collection Agency Name/Address Report.<br>Mass Change – Collector/Agency<br>Remove/Update Prior Agency Code<br>Using the Collection Module<br>Adding a Special Memo<br>Deleting/Modifying a Special Memo<br>Accessing Collection Review                                                                                                    | 15<br>16<br>17<br>18<br>20<br>22<br>23                                     |
| Collection Agency Name/Address Report.<br>Mass Change – Collector/Agency<br>Remove/Update Prior Agency Code<br>Using the Collection Module.<br>Adding a Special Memo<br>Deleting/Modifying a Special Memo<br>Accessing Collection Review<br>Accessing the Collection Report                                                                                                    | 15<br>16<br>17<br>18<br>20<br>22<br>23<br>24                               |
| Collection Agency Name/Address Report.<br>Mass Change – Collector/Agency<br>Remove/Update Prior Agency Code<br>Using the Collection Module<br>Adding a Special Memo<br>Deleting/Modifying a Special Memo<br>Accessing Collection Review<br>Accessing the Collection Report<br>Posting a Reschedule                                                                                                    | 15<br>16<br>17<br>18<br>20<br>22<br>23<br>24<br>26                         |
| Collection Agency Name/Address Report.<br>Mass Change – Collector/Agency<br>Remove/Update Prior Agency Code<br>Using the Collection Module.<br>Adding a Special Memo<br>Deleting/Modifying a Special Memo<br>Accessing Collection Review<br>Accessing the Collection Report<br>Posting a Reschedule<br>Removing a Reschedule (aka "Payment Arrangement")                                                     | 15<br>16<br>17<br>18<br>20<br>22<br>23<br>24<br>26<br>28                   |
| Collection Agency Name/Address Report.<br>Mass Change – Collector/Agency<br>Remove/Update Prior Agency Code<br>Using the Collection Module<br>Adding a Special Memo<br>Deleting/Modifying a Special Memo<br>Accessing Collection Review<br>Accessing the Collection Report<br>Posting a Reschedule<br>Removing a Reschedule (aka "Payment Arrangement")                                                      | 15<br>16<br>17<br>18<br>20<br>22<br>23<br>24<br>26<br>28<br>28<br>29       |
| Collection Agency Name/Address Report.<br>Mass Change – Collector/Agency<br>Remove/Update Prior Agency Code<br>Using the Collection Module<br>Adding a Special Memo<br>Deleting/Modifying a Special Memo<br>Accessing Collection Review<br>Accessing the Collection Report<br>Posting a Reschedule<br>Removing a Reschedule (aka "Payment Arrangement")<br>Computing Loan Payoff Using Forecast<br>Collector | 15<br>16<br>17<br>18<br>20<br>22<br>23<br>24<br>26<br>28<br>29<br>29<br>30 |

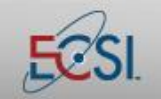

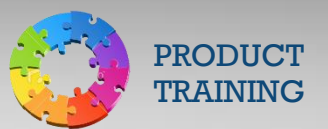

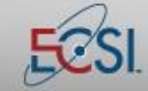

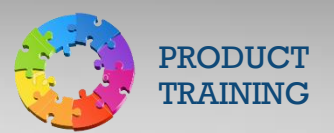

#### Introduction

SAL's Collection Module is used to manage defaulted accounts. It allows clients to comprehensively manage collection activities from the initial point of default through assignments to external collection agencies. It can automatically assign debts to internal collectors and collection agencies using the criteria that best suits the client's situation.

This manual will review the steps required to configure and maintain automatic agency placement. It will also review the tools that are available within SAL to manage defaulted accounts.

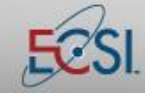

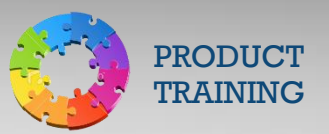

#### **Configuring Auto Agency Placement**

The following section of this manual includes information designed to assist clients as they customize SAL's Auto Agency Placement.

#### Turning On/Off Agency Turnover on a Fund

If a fund should be included in agency turnover processes, it must be set to do so.

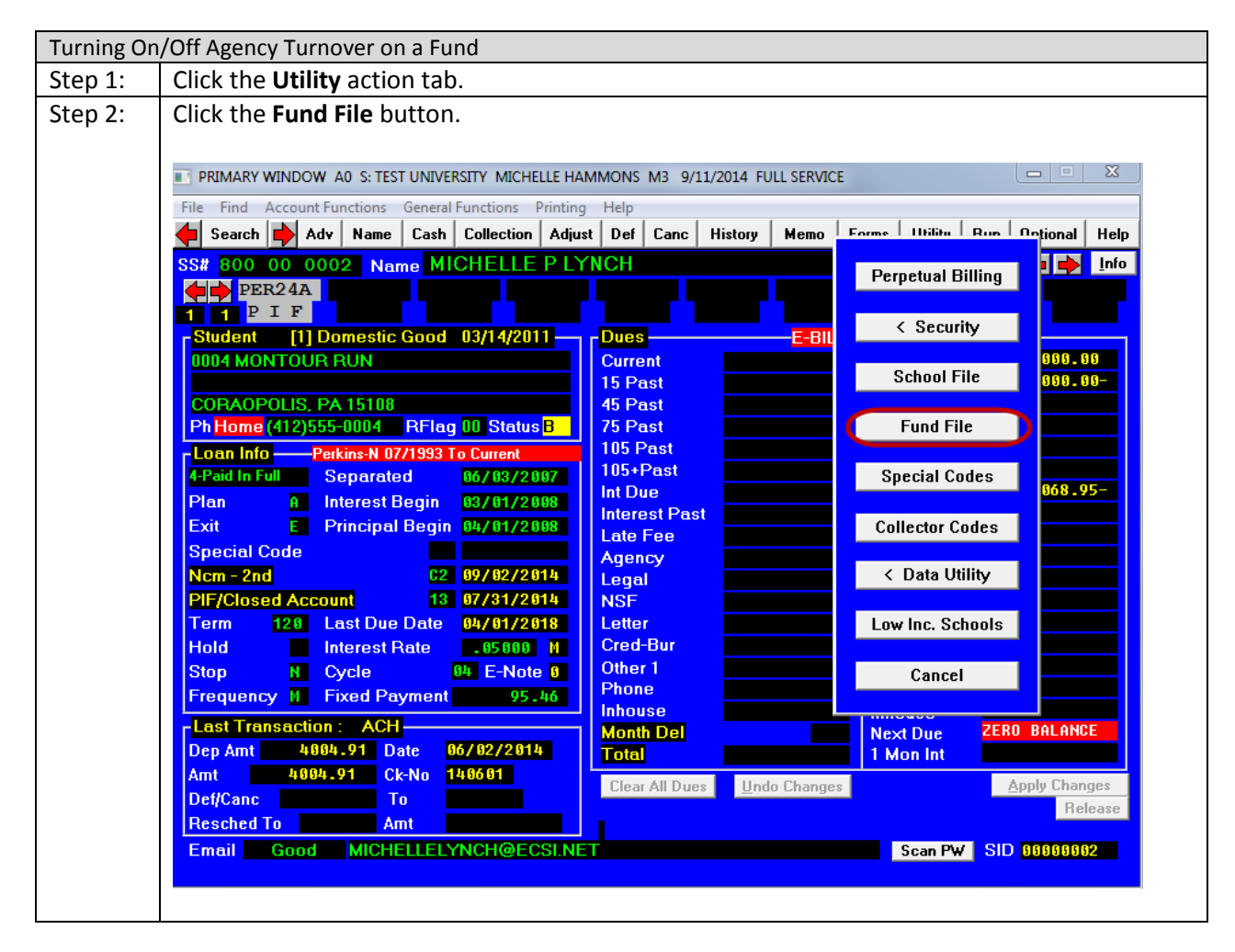

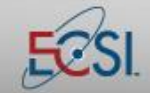

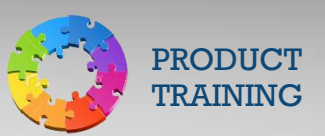

### **SAL Collections Module**

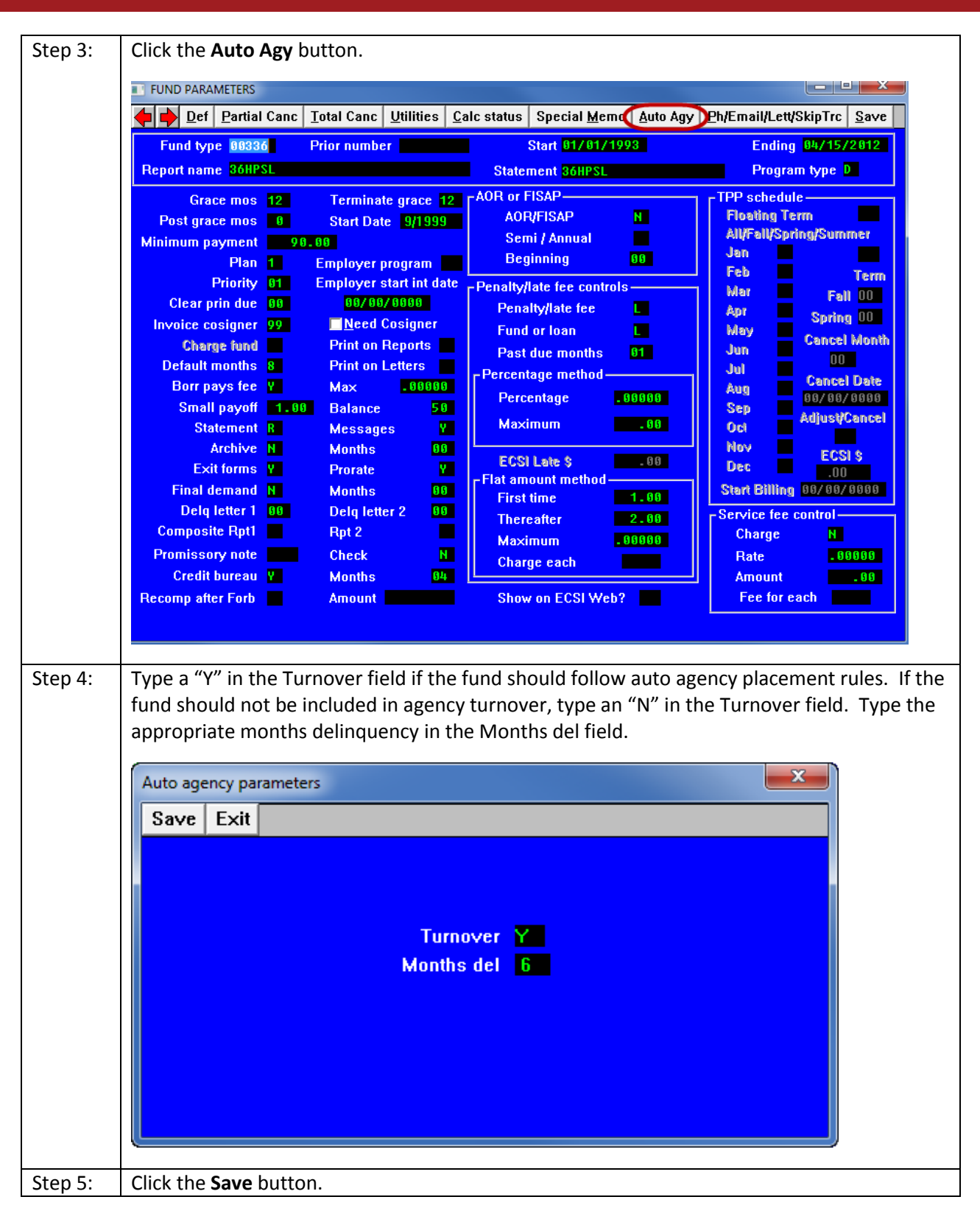

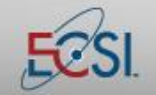

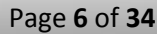

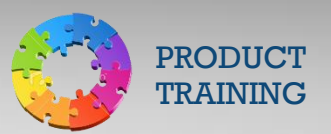

#### **Collector Menu**

The Collector Menu provides access to establish and maintain Auto Agency Placement. It includes reporting functionality and the tools needed to set up new agencies.

Before setting up agency assignment for the first time or whenever modifying assignments, it may be beneficial to plan out the logic that a defaulted account will follow on paper before entering the information in SAL. For example, if a school has two internal collectors and uses two agencies, they might use the following chart to plan out the auto agency process.

| Accounts  | Initial   | 1 <sup>st</sup> Agency    | 2 <sup>nd</sup> Agency    | 3 <sup>rd</sup> Agency     | 4 <sup>th</sup> Agency     | 5 <sup>th</sup> |
|-----------|-----------|---------------------------|---------------------------|----------------------------|----------------------------|-----------------|
|           | Default   | Assignment                | Assignment                | Assignment                 | Assignment                 | Assignment      |
| Borrowers | Jane      | Conserve –                | Reliant – 1 <sup>st</sup> | Conserve – 2 <sup>nd</sup> | Reliant – 2 <sup>nd</sup>  | Joe Collector   |
| A-L       | Collector | 1 <sup>st</sup>           | placement                 | placement                  | placement                  |                 |
|           |           | placement                 |                           |                            |                            |                 |
| Borrowers | Joe       | Reliant – 1 <sup>st</sup> | Conserve –                | Reliant – 2 <sup>nd</sup>  | Conserve – 2 <sup>nd</sup> | Jane            |
| M-Z       | Collector | placement                 | 1 <sup>st</sup>           | placement                  | placement                  | Collector       |
|           |           |                           | placement                 |                            |                            |                 |

In this example, accounts are split between internal collectors using the last name of the borrower. The accounts initially are handled by the internal collectors, but then rotate between Reliant and Conserve. Finally, defaulted accounts are reviewed before reassignment to the Department of Education. There are no gaps in the assignments – no matter what the borrower's last name might be, there is an established next placement for the account throughout the life of the loan.

Please note, if there is not a next placement for an account, the loan will not be placed automatically. For example, if the school determines that they would like to replace Conserve with a new agency, an update will be required on every agency assignment so that the continuity of placement is not interrupted.

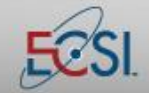

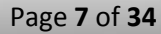

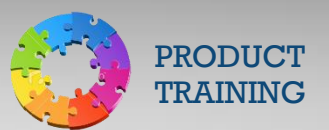

#### **Agency Fees**

Collection agencies are entitled to charge a fee for their services. SAL permits two methods of agency fees.

#### Flat Fees

Flat fees are fees that are charged "flatly" for the collection efforts. Flat fees result in a reduction in the overall fund when the debts are repaid. For example:

Unpaid debt: \$1000 Agency fee: 30% Borrower pays: \$1000 Agency keeps: \$300 (\$1000 x 30%) Amount that is returned to the loan fund: \$700

#### Fee-on-Fee

Regulations require that the Perkins fund remain "intact." This means that the total amount that is borrowed must be returned to the fund. In order to accomplish this, a fee-on-fee method must be used. For example:

Unpaid debt: \$1000 Agency fee: \$300 (\$1000 x 30%) Borrower now owes: \$1300

In order to satisfy the debt in this example, the borrower must pay enough so that \$1000 is returned to the Perkins fund and \$300 is given to the collection agency. To accomplish that, the fee-on-fee rate of 23.077% is used in SAL.

Borrower owes: \$1300 (\$1300 x 23.077% = \$300) Agency keeps: \$300 Amount that is returned to the loan fund: \$1000

Per Perkins regulations, a collection agency is entitled to up to 30% for first placement and 40% for second placement. The fee-on-fee rates that should be used are:

30% (First placement): 23.077% 40% (Second placement): 28.571%

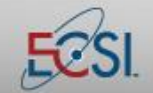

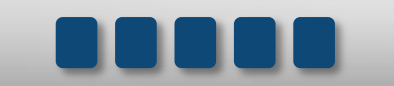

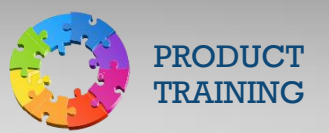

#### Setup/Change/Delete a Collector/Agency

The Setup/Change/Delete a Collector/Agency button under the Collector Menu provides access to create a new agency or collector, modify an existing agency or collector, and delete existing agencies or collectors.

| Setup/Cha | nge/Delete a Collector/Agency                                                                                                    |
|-----------|----------------------------------------------------------------------------------------------------|
| Step 1:   | Click the <b>Utility</b> action tab.                                                                                                    |
| Step 2:   | Click the <b>Collector Codes</b> button.                                                                                                    |
| Step 3:   | Double-click the Set/Change/Delete a Collector/Agency menu option.                                                                                                    |
| Step 4:   | Type the password and then click the <b>OK</b> button. Note: Contact Client Support for the                                                                                                    |
|           | password.                                                                                                    |
| Step 5:   | A list of all existing collectors and settings will display.                                                                                                    |
|           |                                                                                                    |
|           | Parameters of all collectors                                                                                                    |
|           | Add                                                                                                    |
|           | AUTOMATIC AUTO REVIEW MAXIMUM DUESN COLLA F                                                                                                    |
|           | 01 INHOUSE COLLECTOR N N 00 12 DUES N/A 0 .000                                                                                                    |
|           | C1         NCM         -         IST         Y         00         12         PAYOFF         COLL         0         23.000           C2         NCM         -         2ND         Y         00         12         PAYOFF         COLL         0         28.000           C9         NCM         -         LFCOL         V         00         12         PAYOFF         COLL         0         28.000           C9         NCM         -         LFCOL         V         00         12         PAYOFF         COLL         0         28.000                    |
|           | L1 MARCIA L WEINER ESQ N N 00 12 PAYOFF LEGAL 0 .000<br>N1 NCO FINANCIAL SYSTEM- 1ST Y 00 12 PAYOFF COLL 0 17.000                                                                                                    |
|           | N2 NCO FINANCIAL SYSTEM- 2ND Y 00 12 PAYOFF COLL 0 25.000<br>N9 NCO FINANCIAL SYSTEM-LEGA N 00 12 PAYOFF LEGAL 0 25.000                                                                                                    |
|           | S1         SECURITY CREDIT SYS         - 1ST         N         00         12         PAYOFF         COLL         0         30.000           W1         WILLIAMS & FUDGE         - 1ST         N         00         12         PAYOFF         COLL         0         25.000           W2         WILLIAMS & FUDGE         - 1ST         N         00         12         PAYOFF         COLL         0         25.000           W2         WILLIAMS & FUDGE         - 1ST         N         00         12         PAYOFF         COLL         0         33.333 |
|           | W3         W1LLIAMS         & FUDGE         -         3RD         Y         ØØ         12         PAVOFF         COLL         Ø         33.333           W4         W1LLIAMS         & FUDGE         -         4TH         Y         ØØ         12         PAVOFF         COLL         Ø         33.333                                                                                                    |
|           | W9 WILLIAMS & FUDGE - LEGAL 00 12 PAYOFF LEGAL 040.000                                                                                                    |
|           |                                                                                                    |
|           |                                                                                                    |
|           |                                                                                                    |
|           |                                                                                                    |
|           |                                                                                                    |
|           |                                                                                                    |
|           |                                                                                                    |
|           | <b>Modify a collector</b> : Double-click the collector, make the appropriate changes, and then click                                                                                                    |
|           | the Save button.                                                                                                    |
|           | <b>Delete a collector</b> : Double-click the collector and then click the <b>Delete</b> button.                                                                                                    |
|           | Add a collector: Click the Add button. Provide the appropriate information and then click the                                                                                                    |
|           | Save button.                                                                                                    |

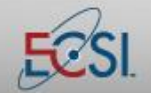

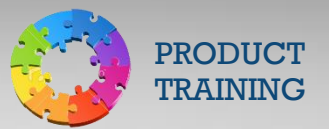

### **SAL Collections Module**

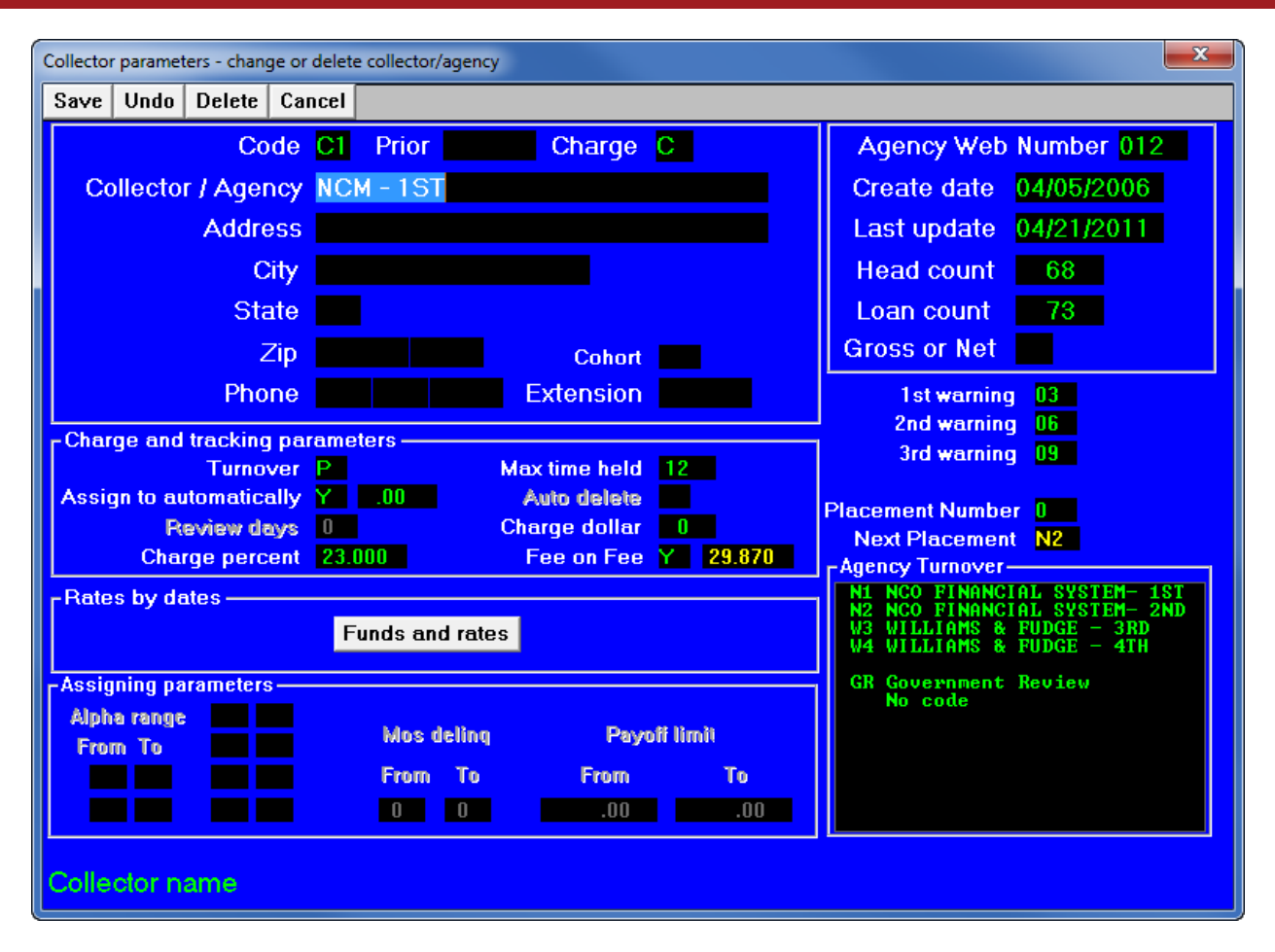

#### **Collector Parameters Field Definitions**

| Field            | Definition                                                                          |
|------------------|-------------------------------------------------------------------------------------|
| Code             | A unique identifier for the agency/collector. Use an alpha-numeric code for         |
|                  | outside collection agencies. Use a numeric code for internal collectors.            |
| Prior            | If the client used a servicer prior to Heartland ECSI, the previous servicer's code |
|                  | for the collector will display in this field.                                       |
| Charge           | Determines if the agency fees are collection (C) or legal (L).                      |
| Collector/Agency | The name of the agency or collector.                                                |
| Address          | The collector's address.                                                            |
| City             | The collector's city.                                                               |
| State            | The collector's state.                                                              |
| Zip              | The collector's zip code.                                                           |
| Cohort           | Determines if the collector or agency should receive all cohort accounts. Y or N. A |
|                  | blank field indicates a "No."                                                       |
| Phone/Extension  | The collector's phone number and extension (if applicable).                         |
| Turnover         | Determines if the amount currently due on the account (D) or the payoff amount      |
|                  | (P) will be assigned to the collector/agency.                                       |

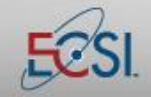

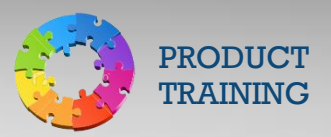

| Max time held           | The maximum number of months the agency will have the placement before it                 |
|-------------------------|-------------------------------------------------------------------------------------------|
|                         | moves on to the next placement.                                                           |
| Assign to               | Determines if the collector/agency is used in automatic assignments. Yes (Y) or no        |
| automatically           | (N). If the field is set to Y, you can use the percent field to the right of the field to |
|                         | break up placements between multiple agencies. The total must equal 100%.                 |
|                         | Additionally, the Turnover field in the School File must be set to yes. (Utility >        |
|                         | School File > Agency > Assign % set to Y).                                                |
| Auto delete             | Used only for in-house collectors. Allows schools to determine if an in-house             |
|                         | collector should be removed when the account is current. If set to no (N), current        |
|                         | accounts must be manually removed from the collector.                                     |
| Review days             | Used only for in-house collectors. This field controls the number of days that            |
| -                       | default on the collector follow-up function. Overwrites the same setting on the           |
|                         | School File.                                                                              |
| Charge dollar           | Flat or monthly. Flat charges a flat one-time fee when it is turned over to the in-       |
|                         | house collector. Monthly charges a monthly fee for every month that the in-house          |
|                         | collector is working the account.                                                         |
| Charge percent          | If fees are percentage based, the fee should be entered here.                             |
| Fee on Fee              | If a fee is percentage-based, this field determines if the percent is using the fee on    |
|                         | fee method.                                                                               |
| Rates by dates          | If rates are changed, an effective date must be attached to the rate change. Use          |
|                         | the Funds and rates button to access rates by dates.                                      |
| Assigning               | The assigning parameters box is used to assign accounts based on various criteria:        |
| parameters              | Alpha range: If agency assignments are made based on borrower last name, use              |
|                         | these fields to determine which accounts should be sent to this collector. For            |
|                         | example, borrowers with last names starting with the letter "a" through "k" can           |
|                         | be assigned to a collector/agency. Multiple alpha combinations can be entered.            |
|                         | Mos delinq: Allows you to assign accounts based on the number of months                   |
|                         | delinquency.                                                                              |
|                         | Payoff limit: Allows you to assign accounts based on the payoff balance.                  |
| Agency Web              | Unique identifier assigned to agencies. Used to access assignments on the web.            |
| number                  |                                                                                           |
| Create date             | The date the collector was added to SAL.                                                  |
| Last update             | The date of the most recent update to the collector.                                      |
| Head count              | Total borrowers assigned to the agency/collector.                                         |
| Loan count              | Total loans assigned to the agency/collector.                                             |
| 1 <sup>st</sup> warning | If there is no activity on the account, at what point should the agency be sent a         |
|                         | first warning?                                                                            |
| 2 <sup>nd</sup> warning | If there is no activity on the account, at what point should the agency be sent a         |
|                         | second warning?                                                                           |
| 3 <sup>rd</sup> warning | If there is no activity on the account, at what point should the agency be sent a         |
|                         | third notice?                                                                             |
| Next placement          | If there is no activity on the account, where should the account be placed next?          |

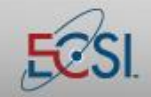

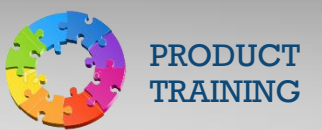

#### **View Agency Rates and Dates**

Agency rates have an effective date which allows accurate reporting and billing even when agency rates change over time. To view a list of all agencies and their corresponding rates, use the View Agency Rates and Dates report.

| View Ageno | ncy Rates and Dates                                                                                                    |  |  |  |  |  |  |  |
|------------|----------------------------------------------------------------------------------------------------|--|--|--|--|--|--|--|
| Step 1:    | Click the <b>Utility</b> action tab.                                                                                             |  |  |  |  |  |  |  |
| Step 2:    | Click the <b>Collector Codes</b> button.                                                                                         |  |  |  |  |  |  |  |
| Step 3:    | Double-click the View Agency Rates and Dates menu option.                                                                        |  |  |  |  |  |  |  |
| Step 4:    | A list of agencies, rates, and dates will display.                                                                               |  |  |  |  |  |  |  |
| •          |                                                                                                    |  |  |  |  |  |  |  |
|            | View collection agency rates and dates                                                                                           |  |  |  |  |  |  |  |
|            | Cancel                                                                                                    |  |  |  |  |  |  |  |
|            |                                                                                                    |  |  |  |  |  |  |  |
|            | CC Agency Name 01d rate 01d FoF 01d Final Chg date Fund Rate FoF Final ra                                                        |  |  |  |  |  |  |  |
|            | A1 Invalid agency .000 No .000 11/1/2012 ALL 27.000 Yes 36.986<br>A1 Invalid agency                                              |  |  |  |  |  |  |  |
|            | A2 Invalid agency .000 No .000 7/ 1/2008 PER 28.571 Yes 39.999                                                                   |  |  |  |  |  |  |  |
|            | H3 Invalid agency .000 No .000 7/ 1/2008 PER 28.571 Yes 39.999<br>A4 Invalid agency .000 No .000 7/ 1/2008 PER 28.571 Yes 39.999 |  |  |  |  |  |  |  |
|            | A5 Invalid agency .000 No .000 7/ 1/2008 PER 28.571 Yes 39.999                                                                   |  |  |  |  |  |  |  |
|            | A6 Invalid agency                                                                                                    |  |  |  |  |  |  |  |
|            | GINGH - 181 23.000 YES 27.870 7/172008 YER 23.000 YES 27.870                                                                     |  |  |  |  |  |  |  |
|            | C3 Invalid agency                                                                                                    |  |  |  |  |  |  |  |
|            | C4 Invalid agency .000 No .000 7/31/2009 PER 28.500 Yes 39.860                                                                   |  |  |  |  |  |  |  |
|            | C5 Invalid agency .000 No .000 7/31/2009 PER 28.500 Yes 39.860                                                                   |  |  |  |  |  |  |  |
|            | C6 Invalid agency .000 No .000 7/31/2009 PER 28,500 Yes 39,860                                                                   |  |  |  |  |  |  |  |
|            | FI Invalue agency                                                                                                    |  |  |  |  |  |  |  |
|            | F3 Invalid agency .000 No .000 7/31/2009 PER 28.500 Yes 39.860                                                                   |  |  |  |  |  |  |  |
|            | F4 Invalid agency .000 No .000 7/31/2009 PER 28.500 Yes 39.860                                                                   |  |  |  |  |  |  |  |
|            | F5 Invalid agency .000 No .000 7/31/2009 PER 28.500 Yes 39.860                                                                   |  |  |  |  |  |  |  |
|            | F6 Invalid agency .000 No .000 7/31/2007 PER 28.500 Yes 39.860                                                                   |  |  |  |  |  |  |  |
|            | HI INVALUE AGENCY                                                                                                    |  |  |  |  |  |  |  |
|            | H3 Invalid agency .000 No .000 7/31/2009 PER 28.500 Yes 39.860                                                                   |  |  |  |  |  |  |  |
|            | H4 Invalid agency .000 No .000 7/31/2009 PER 28.500 Yes 39.860                                                                   |  |  |  |  |  |  |  |
|            | H5 Invalid agency .000 No .000 ?/31/2009 PER 28.500 Yes 39.860                                                                   |  |  |  |  |  |  |  |
|            | no invalia agency .000 no .000 // 1/2000 rEK 23.500 res 37.860                                                                   |  |  |  |  |  |  |  |
|            | 12 Invalid agency .000 No .000 7/ 1/2008 PER 28.571 Yes 39.999                                                                   |  |  |  |  |  |  |  |
|            | I3 Invalid agency .000 No .000 7/ 1/2008 PER 28.571 Yes 39.999                                                                   |  |  |  |  |  |  |  |
|            | Pi Invalid agency .000 No .000 7/1/2008 PER 23.077 Yes 30.000                                                                    |  |  |  |  |  |  |  |
|            |                                                                                                    |  |  |  |  |  |  |  |
|            |                                                                                                    |  |  |  |  |  |  |  |
|            |                                                                                                    |  |  |  |  |  |  |  |
|            |                                                                                                    |  |  |  |  |  |  |  |

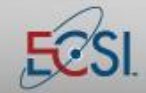

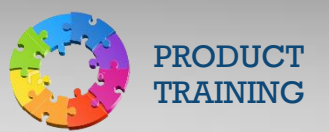

#### Assign an Individual Account to a Collector/Agency

Accounts can be assigned automatically to collectors and agencies using auto agency assignment, but they can also be assigned manually, as needed.

*Note: Accounts can also be assigned manually from the Primary Window. Right-click on the Collection Agency field for options.* 

| Assign an I | ndividual Account to a Collector/Agency                                                                                                    |
|-------------|----------------------------------------------------------------------------------------------------|
| Step 1:     | From the Primary Window for the borrower whose loan(s) should be assigned, click the <b>Utility</b> action                                    |
|             | tab.                                                                                                    |
| Step 2:     | Click the <b>Collector Codes</b> button.                                                                                                    |
| Step 3:     | Double-click the Assign an Individual Account to a Collector/Agency menu option.                                                              |
| Step 4:     | Click the loan that should be assigned.                                                                                                    |
| Step 5:     | Click the appropriate collector or agency.                                                                                                    |
|             |                                                                                                    |
|             | Assign individual to collector/agency                                                                                                    |
|             | Undo Save Collector History Change Inhouse/Agency Turnover date Select all Ioans Cancel                                                       |
|             |                                                                                                    |
|             | 800000003 NATHAN TUYNCH                                                                                                    |
|             |                                                                                                    |
|             | FUND CP FROM TO BALANCE MONTH DELQ DATE PLACED CC INHOUSE/AGENCY NAME                                                                         |
|             | 00335h H0         .00         No         Collector/Agency           P4002A A0         6,009.91         0         01         INHOUSE COLLECTOR |
|             | $\begin{array}{c} CI & HCH &= 181 \\ C2 & NCM &= 2800 \\ C9 & NCM &= 18001 \\ \end{array}$                                                    |
|             | LI MARCIA L VEINER ESQ<br>N1 NCO FINANCIAL SYSTEM- 1ST                                                                                        |
|             | NŽ NCO FINANCIAL SYSTEM- ŽND<br>N9 NCO FINANCIAL SYSTEM-LEGA                                                                                  |
|             | S1 SECURITY CREDIT SYS - 1ST<br>W1 WILLIAMS & FUDGE - 1ST                                                                                     |
|             | W2 WILLIAMS & FUDGE - 2ND<br>W3 WILLIAMS & FUDGE - 3RD                                                                                        |
|             | V4 WILLIAMS & FUDGE - 4TH<br>V9 WILLIAMS & FUDGE - LEGAL                                                                                      |
|             |                                                                                                    |
|             |                                                                                                    |
|             |                                                                                                    |
|             |                                                                                                    |
|             |                                                                                                    |
|             | Click on loan to change collector/agency                                                                                                    |
|             |                                                                                                    |
| Stop 6:     | Click the <b>Save</b> button                                                                                                    |
| Step 0.     | Click the Save Button.                                                                                                    |

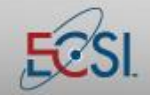

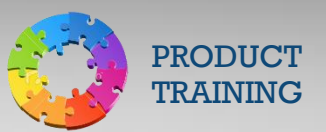

#### Copy Collector/Agency to New Collector/Agency

When creating multiple new collectors or agencies, existing collectors/agencies can be copied so as to save data entry time.

| Copy Colle | ctor/Agency to New Collector/Agency                                         |
|------------|-----------------------------------------------------------------------------|
| Step 1:    | Click the <b>Utility</b> action tab.                                        |
| Step 2:    | Click the <b>Collector Codes</b> button.                                    |
| Step 3:    | Double-click the Copy Collector/Agency to New Collector/Agency menu option. |
| Step 4:    | A list of agencies, rates, and dates will display.                          |

#### **Collector/Agency Report**

The Collector/Agency Report displays all collectors and agencies and their settings. Use it to identify which collectors/agencies are set up for auto placement and to identify any problems with agency assignments. For example, if an account is not automatically assigned, the report can show if there are parameters in place that should have included the account.

| Collector/A | Agency Report                                                                                                    |                                                       |                                                                |                                                                                             |                                                                            |                                                                                                  |                                                                                 |                            |                           |              |                                                      |                                                                                                 |                                               |                                                                                                    |              |               |   |
|-------------|----------------------------------------------------------------------------------------------------|-------------------------------------------------------|----------------------------------------------------------------|---------------------------------------------------------------------------------------------|----------------------------------------------------------------------------|--------------------------------------------------------------------------------------------------|---------------------------------------------------------------------------------|----------------------------|---------------------------|--------------|------------------------------------------------------|-------------------------------------------------------------------------------------------------|-----------------------------------------------|----------------------------------------------------------------------------------------------------|--------------|---------------|---|
| Step 1:     | Click the Utility                                                                                                    | Click the <b>Utility</b> action tab.                  |                                                                |                                                                                             |                                                                            |                                                                                                  |                                                                                 |                            |                           |              |                                                      |                                                                                                 |                                               |                                                                                                    |              |               |   |
| Step 2:     | Click the Collec                                                                                                    | Click the <b>Collector Codes</b> button.              |                                                                |                                                                                             |                                                                            |                                                                                                  |                                                                                 |                            |                           |              |                                                      |                                                                                                 |                                               |                                                                                                    |              |               |   |
| Step 3:     | Double-click the                                                                                                    | e <b>Col</b>                                          | lect                                                           | or//                                                                                        | Age                                                                        | ncy R                                                                                            | eport                                                                           | : me                       | enu optio                 | n.           |                                                      |                                                                                                 |                                               |                                                                                                    |              |               |   |
| Step 4:     | Click the Create                                                                                                    | e but                                                 | ton.                                                           |                                                                                             |                                                                            |                                                                                                  |                                                                                 |                            |                           |              |                                                      |                                                                                                 |                                               |                                                                                                    |              |               |   |
| Step 5:     | Click the <b>Look</b> b                                                                                                    | outto                                                 | n.                                                             |                                                                                             |                                                                            |                                                                                                  |                                                                                 |                            |                           |              |                                                      |                                                                                                 |                                               |                                                                                                    |              |               |   |
| -           |                                                                                                    |                                                       |                                                                |                                                                                             |                                                                            |                                                                                                  |                                                                                 |                            |                           |              |                                                      |                                                                                                 |                                               |                                                                                                    |              |               |   |
|             | 9/15/2014 Collec                                                                                                    | tor/Age                                               | ency R                                                         | eport                                                                                       | for                                                                        | TEST UNI                                                                                         | UERSITY                                                                         | 1                          |                           |              |                                                      |                                                                                                 |                                               |                                                                                                    |              | PAGE:         | 1 |
|             | D NAME                                                                                                    | AUTO<br>Coll                                          | AUTO<br>Del                                                    | REU<br>Days                                                                                 | MAX<br>Held                                                                | DUES\<br>Payoff                                                                                  | COLL\<br>Legal                                                                  | NEXT<br>Code               | -ALPHAMON<br>From to From | NTHS<br>M to | Dollar                                               | PERCENT                                                                                         | FEE\<br>FEE                                   | PERCENT                                                                                                    | ALL\<br>Fund | START<br>Date |   |
|             | 01 INHOUSE COLLECTOR<br>(1 NCM - 1St                                                                                                    | No<br>Yes                                             | No<br>No                                                       | 6                                                                                           | 12<br>12                                                                   | Dues<br>Payoff                                                                                   | N/A<br>Coll                                                                     | N2                         | 1                         | 9 6<br>9 6   | ) ()<br>) ()                                         | 0.000<br>23.000<br>23.000                                                                       | No<br>Yes<br>Yes                              | 0.000<br>29.870<br>29.870                                                                                                    | PER          | 7/ 1/2008     |   |
|             | 2 NCM - 2ND                                                                                                    | Yes                                                   | No                                                             |                                                                                             |                                                                            | Payoff                                                                                           | Co11                                                                            | 94                         | (                         | 8 6          | ) ()                                                 | 28.000<br>28.500                                                                                | Yes<br>Yes                                    | 38.888<br>39.860                                                                                                    | PER          | 7/ 1/2008     |   |
|             | 39 NCM - LEGAL<br>11 MARCIA L VEINER ES<br>11 NCO FINANCIAL SYST<br>12 NCO FINANCIAL SYST<br>13 SECURITY CREDIT SY<br>14 VILLIANS & FUDGE -<br>18 VILLIANS & FUDGE -<br>18 VILLIANS & FUDGE -<br>19 VILLIANS & FUDGE -<br>19 VILLIANS & FUDGE -<br>10 VILLIANS & FUDGE -<br>10 VIL | No<br>Yes<br>Yes<br>No<br>No<br>Yes<br>Yes<br>ector o | No<br>No<br>No<br>No<br>No<br>No<br>No<br>No<br>No<br>No<br>No | 8<br>8<br>8<br>8<br>8<br>8<br>8<br>8<br>8<br>8<br>8<br>8<br>8<br>8<br>8<br>8<br>8<br>8<br>8 | 12<br>12<br>12<br>12<br>12<br>12<br>12<br>12<br>12<br>12<br>12<br>12<br>12 | Payoff<br>Payoff<br>Payoff<br>Payoff<br>Payoff<br>Payoff<br>Payoff<br>Payoff<br>Payoff<br>Payoff | Legal<br>Legal<br>Coll<br>Coll<br>Coll<br>Coll<br>Coll<br>Coll<br>Coll<br>Legal | C2<br>W3<br>GR<br>C2<br>N2 |                           |              | ) 6<br>) 6<br>) 6<br>) 6<br>) 6<br>) 6<br>) 6<br>) 6 | 35.009<br>0.009<br>17.009<br>25.009<br>25.009<br>30.009<br>25.000<br>33.333<br>33.333<br>40.000 | Yes<br>Yes<br>Yes<br>Yes<br>Yes<br>Yes<br>Yes | $\begin{array}{c} 53.846\\ 0.600\\ 28.481\\ 33.333\\ 33.333\\ 38.600\\ 33.333\\ 49.999\\ 49.999\\ 49.999\\ 66.666\end{array}$ |              |               |   |

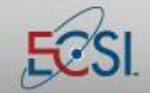

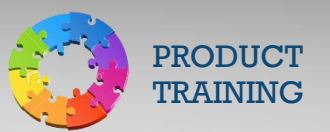

### **Collection Agency Name/Address Report**

The Collection Agency Name/Address Report lists all collection agencies and their addresses.

| Collection / | Agency Name/Address Report                                                                                        |      |
|--------------|----------------------------------------------------------------------------------------------------|------|
| Step 1:      | Click the <b>Utility</b> action tab.                                                                              |      |
| Step 2:      | Click the <b>Collector Codes</b> button.                                                                          |      |
| Step 3:      | Double-click the Collection Agency Name/Address Report menu option.                                               |      |
| Step 4:      | Click the <b>Create</b> button.                                                                                   |      |
| Step 5:      | Click the <b>Look</b> button.                                                                                     |      |
|              |                                                                                                    |      |
|              | ■ 9/16/2014 Collection Agency Name/Address Report for TEST UNIVERSITY PAG                                         | E: 1 |
|              | LODE: CT MHME: MCM = TST<br>ADD1:<br>CTY:                                                                         |      |
|              |                                                                                                    |      |
|              | CODE: C2 NAME: NCM - 2ND<br>ADD1:                                                                                 |      |
|              | CITY: ST: ZTP: - PHUME: ( ) - EXT:                                                                                |      |
|              | CODE: C9 NAME: NCM - LEGAL<br>Add1:                                                                               |      |
|              | CITY: ST: ZIP: - PHOME: ( ) - EXT:                                                                                |      |
|              | CODE: L1 NAME: MARCIA L WEINER ESQ                                                                                |      |
|              | CITV: WAYNE ST: PA ZIP: 19007- PHONE: (618)989-9558 EXT:                                                          |      |
|              | CODE: N1 NAME: NCO FINANCIAL SYSTEM- 1ST                                                                          |      |
|              | ADD1: P.U. 80X 1123<br>CITY: BLUE BELL ST: PA ZIP: 19422-0987 PHONE: (800)227-4000 EXT: 2000                      |      |
|              | CODE: N2 NAME: NCO FINANCIAL SYSTEM- 2ND                                                                          |      |
|              | ADD1: P.O. BOX 1123<br>CITY: BLUE BELL ST: PA ZIP: 19422-0987 PHONE: (800)227-4000 EXT: 2000                      |      |
|              | CODE: N9 NAME: NCO FINANCIAL SYSTEM-LEGA                                                                          |      |
|              | ADD1: P.O. BOX 1123<br>CITY: BLUE BELL ST: PA ZIP: 19422-0987 PHONE: (800)227-4000 EXT: 2000                      |      |
|              | PANE- 24 NAME- SEPHIDITU PDENIT SUS - 45T                                                                         |      |
|              | ADD1:<br>CITY: ST: ZIP: - PHONE: () - EXT:                                                                        |      |
|              |                                                                                                    |      |
|              | CODE: VI NAME: WILLIAMS & FUDGE - IST<br>ADDI: 775 ADDISON AVE SIUTE 201<br>CITY: PROV. HILL - ST. SC. 210: 20224 |      |
|              | CITE NUCH MILE 31. 30 ZIE. 27/31- ENUME. (000/047-7/71 ENI.                                                       |      |
|              | CODE: W2 NAME: WILLIANS & FUDGE - 2ND<br>Add1: 775 Addison ave siute 201                                          |      |
|              | CITY: ROCK HILL ST: SC 21P: 29731- PHONE: (800)849-9791 EXT:                                                      |      |
|              | CODE: W3 NAME: WILLIAMS & FUDGE - 3RD<br>ADD1: 775 ADDISON ADE SIUTE 201                                          |      |
|              | CITY: ROCK HILL ST: SC ZIP: 29731- PHONE: (800)849-9791 EXT:                                                      |      |
|              |                                                                                                    |      |

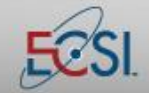

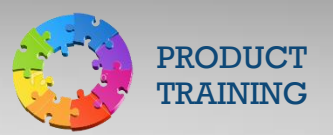

#### Mass Change – Collector/Agency

Mass Change is used to move all accounts from one collector or agency to another. *Note: Please use caution when completing a mass change as the process cannot easily be reversed.* 

| Mass Chan | ge – Collector/Agency                                                                                                    |
|-----------|----------------------------------------------------------------------------------------------------|
| Step 1:   | Click the <b>Utility</b> action tab.                                                                                                    |
| Step 2:   | Click the <b>Collector Codes</b> button.                                                                                                    |
| Step 3:   | Double-click the Mass Change – Collector Agency menu option.                                                                                                    |
| Step 4:   | On the left side of the screen, click to select an agency that the accounts should be moved from.          Mass reassign - change or delete collector/agency         Accept Cancel         FROM       TO         Code       Name         Ocole       Name         Ocole       Name         Obstraction       Mass reassing - change or delete collector/agency         Accept Cancel       TO         Code       Name         Obstraction       Mass reassing - change or delete collector/agency         Code       Name         Standard       Mo Collector/agency                                                                                                    |
|           | 97       GEORGINA<br>98       96       ROSELIN<br>97       96       ROSELIN<br>98       96       ROSELIN<br>97       96       ROSELIN<br>97       97       97       ROSELIN<br>98       97       86       ROSELIN<br>97       97       86       ROSELIN<br>97       97       86       ROSELIN<br>97       97       86       ROSELIN<br>97       97       86       ROSELIN<br>98       97       86       ROSELIN<br>97       97       86       ROSELIN<br>97       97       97       97       97 </td |
| Step 5:   | On the right side of the screen, click to select an agency that the accounts should be moved to.                                                                                                    |
| Step 6:   | Click the <b>Accept</b> button.                                                                                                    |

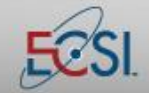

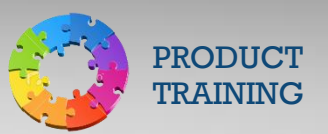

#### **Remove/Update Prior Agency Code**

Remove/Update Prior Agency Code is used to remove collection agency assignment information from an account's history or to change the collection agency that was used in the past.

| Remove/U | pdate Prior Agency Code                                                                                                    |
|----------|----------------------------------------------------------------------------------------------------|
| Step 1:  | Click the <b>Utility</b> action tab.                                                                                                    |
| Step 2:  | Click the <b>Collector Codes</b> button.                                                                                                    |
| Step 3:  | Double-click the Remove/Update Prior Agency Code menu option.                                                                                                    |
| Step 4:  | Type the Password then click the <b>OK</b> button.                                                                                                    |
| Step 5:  | Type the borrower's Social Security number or Student Identification number then press the Enter<br>key.          Remove/update prior agency code       X         Save Exit       SSN/SID: 800000001         RICHELLE       NO COLLECTOR/AGENCY         LYNCH       C1 NCH - 1ST         Selected fund type       C3 NCH - LEGAL         March - LEGAL       March - LEGAL                                                      |
|          | Campus     If MHRCIA L WEINER ESQ       Prior agency code     INCO FINANCIAL SYSTEM - 1ST       New prior agency code     N9 NCO FINANCIAL SYSTEM - 1ST       Fund CP Description     Prior agy code/name       TUI01A A0 TUITION     N2/NCO FINANCIAL SYSTEM       W1 WILLIAMS & FUDGE - 2ND       W3 WILLIAMS & FUDGE - 3RD       W4 WILLIAMS & FUDGE - 4TH       W9 WILLIAMS & FUDGE - 4TH       W9 WILLIAMS & FUDGE - LEGAL |
| Step 6:  | On the left side of the screen, click to select the agency assignment that should be modified.                                                                                                    |
| Step 7:  | On the right side of the screen, click to select an agency that the accounts should be moved to or                                                                                                    |
|          | select "No Collector/Agency" to remove the assignment.                                                                                                    |
| Step 8:  | Click the Save button.                                                                                                    |
| Step 9:  | Click the <b>OK</b> button.                                                                                                    |

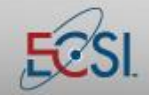

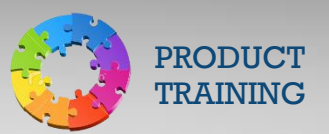

### **Using the Collection Module**

SAL's Collection Module is accessible via the Collection action tab. It provides access to post reschedules, manage special memos, view collector history, process rehabilitations, and perform other collection activities.

The first screen that displays after click the Collection action tab is the Collection Screen. It includes a summary of account status, including data that is available in other parts of SAL. The screen is divided into three sections. The first section includes the borrower's name and basic demographic information and one reference (if available). The middle section includes a summary of all debts. At the bottom of the window, the memos associated with the account display.

| COLLECTION SCREEN 43 S: TEST UNIVERSITY DEB JONES JO 3/19/2012                                                          |  |  |  |  |  |  |  |
|----------------------------------------------------------------------------------------------------|--|--|--|--|--|--|--|
| File Find Account Functions General Functions Printing Help                                                             |  |  |  |  |  |  |  |
| 🗲 Search 뵭 Name History Forms Review Rn / Rs / Forecast Collector Send Letter Rehab Help                                |  |  |  |  |  |  |  |
| SS# Act# 000 00 0089 Name SUMY LYNCH (SMITH)                                                                            |  |  |  |  |  |  |  |
| Student [1] Domestic Good 06/29/2010 Parents [A] Domestic Good 08/18/2005                                               |  |  |  |  |  |  |  |
|                                                                                                    |  |  |  |  |  |  |  |
| 181 MONTOOR RON                                                                                                    |  |  |  |  |  |  |  |
| CORAOPOLIS, PA 15108- CORAOPOLIS, PA 15108-                                                                             |  |  |  |  |  |  |  |
| (412)555-1169 Zone Status G (412)555-1185 Zone Status G (412)                                                           |  |  |  |  |  |  |  |
| Special Memo                                                                                                    |  |  |  |  |  |  |  |
| FD/TP CP AMOUNT BALANCE PAYOFF MTH-DELQ NOW-DUE FIXED PAYMENT CC COLLEC<br>PER24A 43 3,000.00 593.55 596.02 40.00 40.00 |  |  |  |  |  |  |  |
| TOTAL 3,000.00 593.55 596.02 40.00 40.00                                                                                |  |  |  |  |  |  |  |
|                                                                                                    |  |  |  |  |  |  |  |
|                                                                                                    |  |  |  |  |  |  |  |
|                                                                                                    |  |  |  |  |  |  |  |
| ~                                                                                                    |  |  |  |  |  |  |  |
|                                                                                                    |  |  |  |  |  |  |  |
| Add Memo 🛛 Next 🔶 🛛 Prev 🏠 Maximize                                                                                     |  |  |  |  |  |  |  |
| Date Time Code Memo Review date Operator/Name                                                                           |  |  |  |  |  |  |  |
| 1/10/2012 18:43 ME ** FORM 1098-E INT PAID 2011 43.45 ** EC/Supervisor                                                  |  |  |  |  |  |  |  |
| $\begin{array}{c} ME \\ FER240 \\ 43.45 \\ ME \end{array}$                                                              |  |  |  |  |  |  |  |
| 5/11/2011 18:46 ME BILLING STATUS: E-BILL ONLY EC/Supervisor                                                            |  |  |  |  |  |  |  |
|                                                                                                    |  |  |  |  |  |  |  |
|                                                                                                    |  |  |  |  |  |  |  |

Across the top of the screen are a number of tabs that provide access to additional data or allow action to be taken on the account.

| Search  | Retrieve an account by searching for a borrower by name (married or maiden), SSN, SID,       |  |  |  |
|---------|----------------------------------------------------------------------------------------------|--|--|--|
|         |                                                                                              |  |  |  |
|         | cosigner name, Last 4 digits of SSN, email address, or phone.                                |  |  |  |
| Name    | Displays the people who are named on a loan. It includes the borrower's name, co-signors (if |  |  |  |
|         | applicable), and names of known references. The Name action tab can also be used to access   |  |  |  |
|         | the Change Demographic Data screen and to view/set-up ACH payments.                          |  |  |  |
| History | Shows a complete transaction history for the account. The information can be sorted by       |  |  |  |
|         | transaction type.                                                                            |  |  |  |

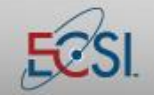

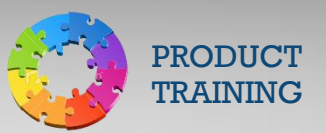

| Forms          | Jsed to access various forms and profiles.                                                   |  |  |
|----------------|----------------------------------------------------------------------------------------------|--|--|
| Review         | A tool for in-house collectors to automatically review, by date, their delinquent portfolio. |  |  |
| RN/RS/Forecast | ovides access to process renegotiations and reschedules or to use the forecast tool for      |  |  |
|                | estimating loan payoff.                                                                      |  |  |
| Collector      | Provides access to assign an account to a collector or to change the collection assignment.  |  |  |
| Send Letter    | Provides access to standardized letters related to collection activities.                    |  |  |
| Rehab          | Provides access to post or delete a rehabilitation.                                          |  |  |
| Help           | Currently disabled.                                                                          |  |  |

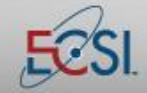

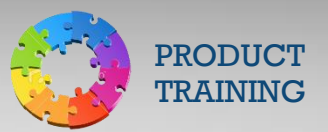

### Adding a Special Memo

A special memo is a memo that appears in a pop-up window when an account is accessed.

| PRIMARY WINDOW A0 S: TEST UNIVERSITY MICHELLE HAMMONS M3 9/ 3/2014 FULL SERVIC |                                     |  |  |  |  |  |  |
|--------------------------------------------------------------------------------|-------------------------------------|--|--|--|--|--|--|
| File Find Account Functions General Functions Printing Help                    |                                     |  |  |  |  |  |  |
| 🔶 Search 📄 Adv Name Cash Collection Adjust Def Canc History Memo               | Forms Utility Run Optional Help     |  |  |  |  |  |  |
| SS# 800 00 0003 Name NATHAN T LYNCH                                            | 📥 📥 Info                            |  |  |  |  |  |  |
| P4002A 00336A                                                                  |                                     |  |  |  |  |  |  |
| 1 2 1 A PIF                                                                    |                                     |  |  |  |  |  |  |
| Student [1] Domestic Good 06/27/2012 Dues E-BIL                                | Paids                               |  |  |  |  |  |  |
| UU22 MONTOUR RUN                                                               | Amount 18,942.00                    |  |  |  |  |  |  |
|                                                                                | Prin Paid 12,702.07                 |  |  |  |  |  |  |
| Ph Home (412)555-0022 RFI: Special Memo                                        | Balance 6,009.91                    |  |  |  |  |  |  |
| - Loan Info                                                                    | Payoff 5,929.99                     |  |  |  |  |  |  |
| 3-Repayment Separated                                                          | Suspense 79.92-                     |  |  |  |  |  |  |
| Plan 1 Interest Begin 🔺 Sample Special Memo (M3:09/03/2014)                    | Sample Special Memo (M3:09/03/2014) |  |  |  |  |  |  |
| Exit Principal Beg                                                             | Principal Beg                       |  |  |  |  |  |  |
| Primary Care Letter P                                                          | Late Fee                            |  |  |  |  |  |  |
| Collector Code OK                                                              | Legal                               |  |  |  |  |  |  |
| Credit Bureau Code                                                             | NSF                                 |  |  |  |  |  |  |
| Term 300 Last Due Date 07/01/2036 Letter                                       | Letter                              |  |  |  |  |  |  |
| Hold Interest Rate .05000 M Cred-Bur                                           | Cred-Bur                            |  |  |  |  |  |  |
| Stop Y Cycle 07 E-Note Other 1                                                 | Other 1                             |  |  |  |  |  |  |
| Frequency II Fixed Payment 79.92                                               | Phone Inhouse                       |  |  |  |  |  |  |
| Last Transaction : ACH Month Del                                               | Next Due ACH Permanent              |  |  |  |  |  |  |
| Dep Amt 79.92 Date 08/20/2014 Total                                            | 1 Mon Int 25.04                     |  |  |  |  |  |  |
| Amt 79.92 Ck-No 14682.0 Clear All Dues Undo Change                             | es Apply Changes                    |  |  |  |  |  |  |
| Det/Canc ID INTERN To 08/2011 Clear All Dues Onto Changes Apply Changes Releas |                                     |  |  |  |  |  |  |
| Resched To Amt                                                                 |                                     |  |  |  |  |  |  |
| Email Good NATHANLYNCH@ECSI.NET                                                | Scan PW SID 0000003                 |  |  |  |  |  |  |
|                                                                                |                                     |  |  |  |  |  |  |

Special Memos are used to alert SAL users to special circumstances involving a borrower, for example a special request in regards to verifying identity prior to discussing account information.

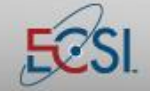

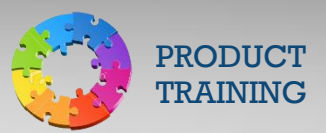

### **SAL Collections Module**

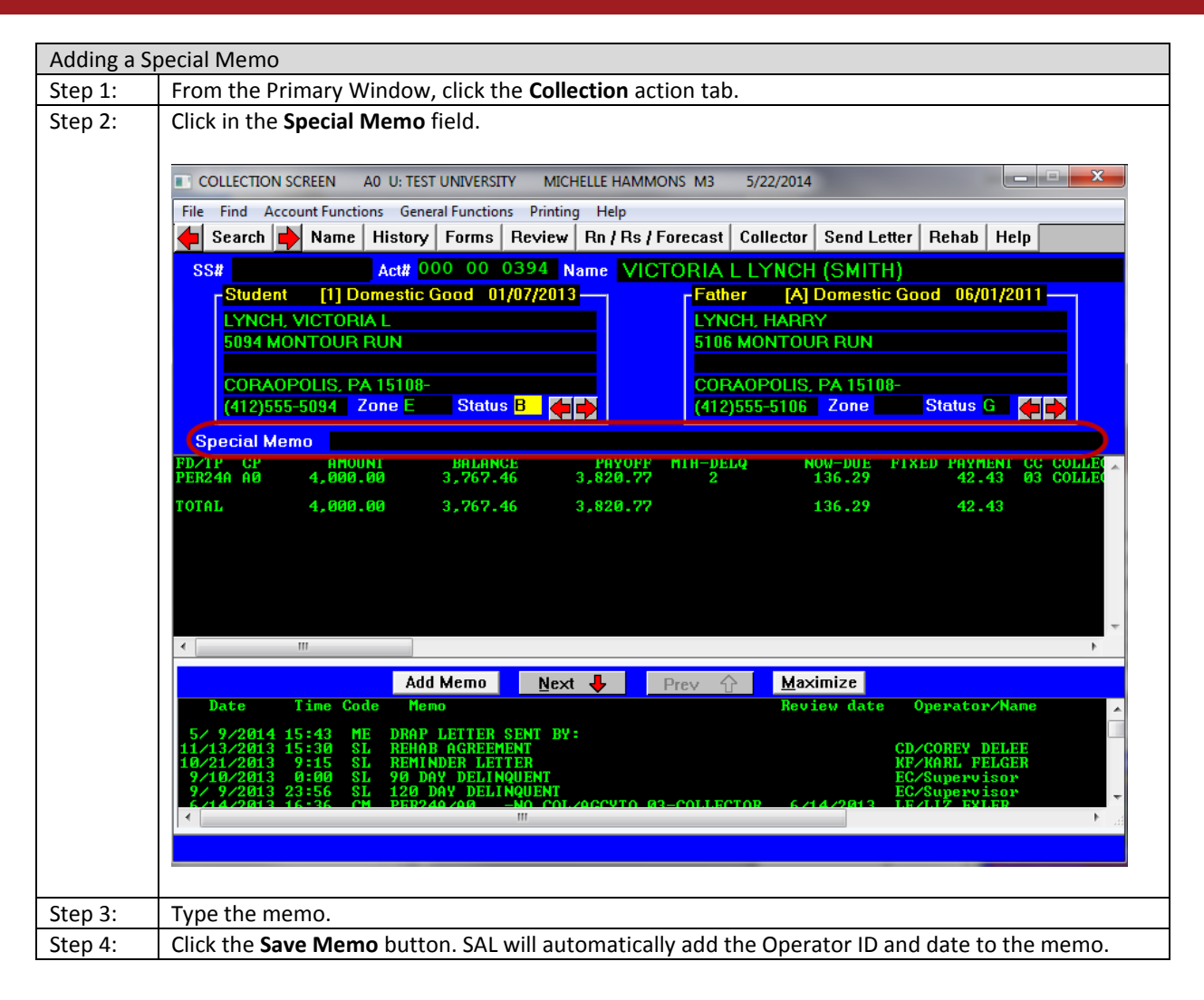

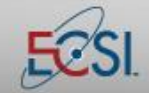

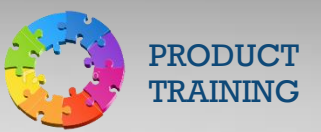

### **Deleting/Modifying a Special Memo**

| Deleting/M | Deleting/Modifying a Special Memo                                                                                                    |  |  |  |  |
|------------|----------------------------------------------------------------------------------------------------|--|--|--|--|
| Step 1:    | From the Primary Window, click the <b>Collection</b> action tab.                                                                            |  |  |  |  |
| Step 2:    | Click in the Special Memo field.                                                                                                    |  |  |  |  |
|            | COLLECTION SCREEN AO U: TEST UNIVERSITY MICHELLE HAMMONS M3 5/22/2014                                                                       |  |  |  |  |
| Step 3:    | To modify the memo, make changes as required and click the <b>Save Memo</b> button. To delete the memo, click the <b>Erase Memo</b> button. |  |  |  |  |

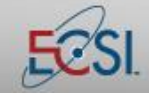

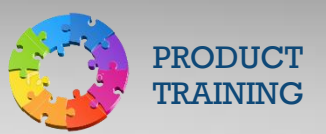

### **Accessing Collection Review**

Collection Review allows in-house collectors to view and access accounts that have been assigned to them. Once an account has been accessed, the collector is able to "work" the account and then schedule it for follow-up in the future.

| Accessing | ccessing Collection Reviews                                                                                                    |  |  |  |  |  |  |
|-----------|----------------------------------------------------------------------------------------------------|--|--|--|--|--|--|
| Step 1:   | From the Primary Window, click the <b>Collection</b> action tab.                                                                                                    |  |  |  |  |  |  |
| Step 2:   | Click the <b>Review</b> button.                                                                                                    |  |  |  |  |  |  |
| Step 3:   | Click the <b>OK</b> button to access the Collection Review screen.                                                                                                    |  |  |  |  |  |  |
| Step 4:   | Click to select the appropriate collector. Use the drop-down at the top of the screen to select the                                                                                                    |  |  |  |  |  |  |
|           | accounts that should be reviewed. The choices are: Everyday Accounts, Cohort Accounts This Year, and                                                                                                    |  |  |  |  |  |  |
|           | Cohort Accounts Next Year.                                                                                                    |  |  |  |  |  |  |
| Step 5:   | Click the <b>OK</b> button.                                                                                                    |  |  |  |  |  |  |
|           | Note: To preview the accounts that will be included in the review, click the <b>View review list</b> button.                                                                                                    |  |  |  |  |  |  |
|           | Double-click an account from the list to begin the review.                                                                                                    |  |  |  |  |  |  |
| Step 6:   | Select the appropriate criteria for the review. Click the <b>OK</b> button. The first account that should be                                                                                                    |  |  |  |  |  |  |
|           | reviewed will display.                                                                                                    |  |  |  |  |  |  |
| Step 7:   | Work the account as appropriate.                                                                                                    |  |  |  |  |  |  |
| Step 8:   | A memo must be added to the account before moving on to the next account. Click the Add Memo                                                                                                    |  |  |  |  |  |  |
|           | button and follow the on-screen prompts to create and save the memo.                                                                                                    |  |  |  |  |  |  |
|           | Next Step: Allows the user to select an action for the payt time the account is reviewed                                                                                                    |  |  |  |  |  |  |
|           | <b>Bypass:</b> Skip the current account until the end of the day or tomorrow                                                                                                    |  |  |  |  |  |  |
|           | <b>Close review</b> : Automatically posts a memo.                                                                                                    |  |  |  |  |  |  |
|           | <b>Review Date:</b> A review date will automatically populate based on the school and collector parameters                                                                                                    |  |  |  |  |  |  |
|           | The review date is the next date that the account will be due for review.                                                                                                    |  |  |  |  |  |  |
|           | Speed Day: If desired, enter a number of days that should lapse before the next review. For example, if                                                                                                    |  |  |  |  |  |  |
|           | the account should be reviewed in a week, type 07 in the Speed day field.                                                                                                    |  |  |  |  |  |  |
|           |                                                                                                    |  |  |  |  |  |  |
|           | Adding Memos                                                                                                    |  |  |  |  |  |  |
|           | Date Time Op Sr Code Borrower Contact Memo Review                                                                                                    |  |  |  |  |  |  |
|           | 6/11/2012 17:08 JO CO ^ 07/11/2012                                                                                                    |  |  |  |  |  |  |
|           | Next Step                                                                                                    |  |  |  |  |  |  |
|           | ©Comment ©Other Speed day                                                                                                    |  |  |  |  |  |  |
|           | Bypass to tomorrow      Close review                                                                                                    |  |  |  |  |  |  |
|           | Bypass to the end of today Cancel Memo                                                                                                    |  |  |  |  |  |  |
|           |                                                                                                    |  |  |  |  |  |  |
|           |                                                                                                    |  |  |  |  |  |  |
| Step 9:   | Click the <b>Next Account</b> button to continue to the next account marked for review.                                                                                                    |  |  |  |  |  |  |
|           | Add Memo Next 🖧 Prev 🏠 Maximize                                                                                                    |  |  |  |  |  |  |
|           | Date Time Code Memo Review date Operator/Name                                                                                                    |  |  |  |  |  |  |
|           | 5/3/2012 11:09 RS TUI01B RESCHEDULE TO 6/1/2013 138.50 EU/ERICA UAMOS<br>5/3/2012 11:09 RS TUI01A RESCHEDULE TO 6/1/2013 11.50 EU/ERICA UAMOS<br>5/3/2012 11:09 RS TUI01A RESCHEDULE TO 6/1/2013 16/3/2012 EU/ERICA UAMOS |  |  |  |  |  |  |
|           | 5 / 3/2012 11:08 XS RS Cancelled: TUI01A 3.06 TO 6/2013 6/ 3/2012 EU/ERICH UMMOS<br>5 / 3/2012 11:08 RS TUI01B RESCHEDULE TO 6/15/2013 36.04 EU/ERICH UMMOS                                                               |  |  |  |  |  |  |
|           |                                                                                                    |  |  |  |  |  |  |
|           | Mext Account in review DEBBIE MYERS                                                                                                    |  |  |  |  |  |  |
| 1         |                                                                                                    |  |  |  |  |  |  |

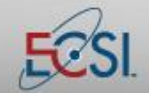

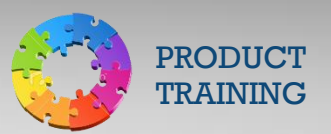

#### **Accessing the Collection Report**

The Collection Report provides a list of borrowers who have been assigned to an in-house collector or who are included in the current year or next year's cohort.

| Accessing | sing the Collection Report                                                                                                    |  |  |  |  |
|-----------|----------------------------------------------------------------------------------------------------|--|--|--|--|
| Step 1:   | From the Primary Window, click the <b>Collection</b> action tab.                                                                                                    |  |  |  |  |
| Step 2:   | Click the <b>Review</b> button.                                                                                                    |  |  |  |  |
| Step 3:   | Click the <b>Collection Report</b> radio button.                                                                                                    |  |  |  |  |
| Step 4:   | Click to select the appropriate date range.                                                                                                    |  |  |  |  |
|           | Collection Review - Year option         Ok         Ok         Accounts to review       Time Table         EVERYDAY ACCOUNTS       NORMAL PRIORITY         COHORT ACCOUNTS THIS YEAR       2010 - 2011         COHORT ACCOUNTS NEXT YEAR       2011 - 2012 |  |  |  |  |
| Step 5:   | Click the <b>OK</b> button.                                                                                                    |  |  |  |  |
| Step 6:   | Click the <b>Create</b> button.                                                                                                    |  |  |  |  |

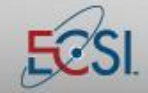

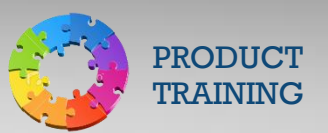

# SAL Collections Module

| Collection review | w report         |                 |                                |                  |                        |                 |              |                |      |
|-------------------|------------------|-----------------|--------------------------------|------------------|------------------------|-----------------|--------------|----------------|------|
| File              |                  |                 |                                |                  |                        |                 |              |                |      |
| REPORT # 20       |                  |                 | DATLY COLLECTION               | MORKLIST         |                        |                 | PHI          | P              | AGE: |
| ALIONI # 20       |                  |                 | DHILL COLLECTION               | WORKETST         |                        |                 |              | . 3/22/201     | 4( ) |
| ACCOUNT<br>NUMBER | NAME             | CONTACT<br>Date | PHONE<br>NUMBER                | MOS C<br>Del D   |                        | MEMO            |              | REUIEW<br>DATE | RES  |
| 91                | LYNCH BRIDGETTE  | 05/02/2013      | (412)555-5538                  | 003 CM           | TUI 01A/A0             | -NO COL/AGCYTO  | 01-COLLECTOR | 05/02/2013     |      |
| 01                | LYNCH AUBREE L   | 05/02/2013      | (412)555-6070                  | 022 CM           | TUI 01A/A0             | -NO COL/AGCYTO  | 01-COLLECTOR | 05/02/2013     |      |
| <b>61</b>         | LYNCH ADA D      | 05/02/2013      | (412)555-6947                  | 055 CM           | TUI 01A/A0             | -NO COL/AGCYTO  | 01-COLLECTOR | 05/02/2013     |      |
| 61                | LYNCH KOREL L    | 05/02/2013      | (412)555-7183                  | 055 CM           | TUI 01A/A0             | -NO COL/AGCYTO  | 01-COLLECTOR | 05/02/2013     |      |
| 01                | LYNCH JENNIFER N | 05/02/2013      | (412)555-7896                  | 003 CM           | PER24A/A0              | -NO COL/AGCYTO  | 01-COLLECTOR | 05/02/2013     |      |
| 01                | LYNCH KATRINA    | 05/02/2013      | (412)555-8322                  | 051 CM           | TUI 01A/A0             | -NO COL/AGCYTO  | 01-COLLECTOR | 05/02/2013     |      |
| 81                | LYNCH LENELL     | 05/02/2013      | (412)555-8580                  | 051 CM           | 101010/00              | -NU CUL/AGCYIU  | 01-CULLECTUR | 05/02/2013     |      |
| 01                | LYNCH D.CHRISTIN | 05/02/2013      | (412)555-8595                  | 053 CM           | 10101H/H0              | -NU CUL/HGCYTU  | 01-CULLECTUR | 05/02/2013     |      |
| 01                | LANCH LINDO      | 05/02/2013      | (412)555-9583                  | 004 UN<br>029 CM | D4002H/H0<br>TUI010/00 | -NO COL/HGCYTO  | 01-COLLECTOR | 05/02/2013     |      |
| 01                | LYNCH LINDH      | 05/02/2013      | (412)555-9710                  | 028 GM           | 10101H/H0<br>DED2h0/08 | -NO COL/HGCYTO  | 01-COLLECTOR | 05/02/2013     |      |
| 01                | LYNCH DEMETRIOS  | 05/02/2013      | (412)555-0457                  | 832 CM           | P10020/00              | -NO COL/HGCTTO  | 01-COLLECTOR | 05/02/2013     |      |
| <b>B1</b>         | LYNCH FRIN F     | 85/82/2813      | (412)555-1447                  | 883 CM           | PER24A/AA              |                 | A1-COLLECTOR | 85/82/2818     |      |
| <b>ß1</b>         | LYNCH SALTERS B  | A5/A2/2A13      | (412)555-2178                  | 824 CM           | THIRIAZAR              | -NO COL/AGCYTO  | 81-COLLECTOR | 85/82/2813     |      |
| 61                | LYNCH WINSLOW    | 05/02/2013      | (412)555-2586                  | 016 CM           | TUI 01A/A0             | -NO COL/AGCYTO  | 01-COLLECTOR | 05/02/2013     |      |
| 61                | LYNCH FREDERIC B | 05/02/2013      | (412)555-2825                  | 033 CM           | PER24A/A0              | -NO COL/AGCYTO  | 01-COLLECTOR | 05/02/2013     |      |
| 01                | LYNCH BOBBIE     | 05/02/2013      | (412)555-3153                  | 052 CM           | TUI 01A/A0             | -NO COL/AGCYTO  | 01-COLLECTOR | 05/02/2013     |      |
| <b>B1</b>         | LYNCH JENNIFER E | 05/02/2013      | (412)555-3530                  | 029 CM           | TUI 01A/A0             | -NO COL/AGCYTO  | 01-COLLECTOR | 05/02/2013     |      |
| <b>01</b>         | LYNCH ASHLEY M   | 05/02/2013      | (412)555-3804                  | 003 CM           | PER24A/AØ              | -NO COL/AGCYTO  | 01-COLLECTOR | 05/02/2013     |      |
| 01                | LYNCH JEFFREY    | 05/02/2013      | (412)555-4272                  | 022 CM           | TUI 01A/A0             | -NO COL/AGCYTO  | 01-COLLECTOR | 05/02/2013     |      |
| 01                | LYNCH GWENDOLYN  | 05/02/2013      | (412)555-7396                  | 052 CM           | TUI 01A/A0             | -NO COL/AGCYTO  | 01-COLLECTOR | 05/02/2013     |      |
| 81                | LYNCH TASHIMA A  | 05/02/2013      | (412)555-8377                  | 022 CM           | 101010/00              | -NU CUL/AGCYIU  | 01-CULLECTOR | 05/02/2013     |      |
| 01                | LYNCH PHMELH J   | 05/02/2013      | (412)555-8039                  | 005 CM           | P4001H/H0              | -NU CUL/HGCYTU  | 01-CULLECTUR | 05/02/2013     |      |
| 01                | LYNGH LESHBKE L  | 05/02/2013      | (412)555-9029                  | 044 UN<br>024 CM | TUI01H/H0              | -NU CUL/HGCYTU  | 01-COLLECTOR | 05/02/2013     |      |
| 01                |                  | 05/02/2013      | (412)555-9174<br>(112)555-012h | 021 CM           | TUI 010/00             | -NO COL/HGCTTO  | 01-COLLECTOR | 85/82/2013     |      |
| 01                |                  | 05/02/2013      | (412)555-0826                  | 858 CM           | TUI 010/00             | -NO COL/AGCYTO  | 01-COLLECTOR | 05/02/2013     |      |
| <b>B1</b>         | LYNCH DAUTD J    | 85/82/2813      | (412)555-6892                  | 618 CM           | THIRIBIAR              | -NO COLZAGCYTO  | 81-COLLECTOR | 85/82/2813     |      |
| 01                | LYNCH BRENDAN J  | 05/02/2013      | (412)555-1404                  | 023 CM           | PER24A/A0              | -NO COL/AGCYTO  | 01-COLLECTOR | 05/02/2013     |      |
| 01                | LYNCH COREY N    | 05/02/2013      | (412)555-2055                  | 033 CM           | ALM05A/A0              | -NO COL/AGCYTO  | 01-COLLECTOR | 05/02/2013     |      |
| 61                | LYNCH MERCY A    | 05/02/2013      | (412)555-3113                  | 022 CM           | TUI01B/A0              | -NO COL/AGCYTO  | 01-COLLECTOR | 05/02/2013     |      |
| 61                | LYNCH RICCA A    | 05/02/2013      | (412)555-3316                  | 003 CM           | P4002A/A0              | -NO COL/AGCYTO  | 01-COLLECTOR | 05/02/2013     |      |
| 01                | LYNCH WILLIAM    | 05/02/2013      | (412)555-3750                  | 006 CM           | TUI 01A/A0             | -NO COL/AGCYTO  | 01-COLLECTOR | 05/02/2013     |      |
| 61                | LYNCH NEVADA     | 05/02/2013      | (412)555-4325                  | 025 CM           | TUI 01A/A0             | -NO COL/AGCYTO  | 01-COLLECTOR | 05/02/2013     |      |
| 01                | LYNCH LUIS A     | 04/16/2014      | (412)555-4773                  | 003 CM           | (SPEC CODE             | CHG) FROM D1 TO | ON PER24A    | 05/02/2013     |      |

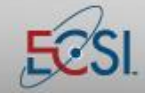

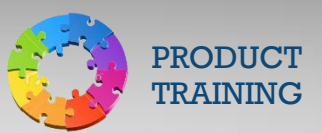

#### **Posting a Reschedule**

A reschedule provides borrowers with an opportunity to make alternative payment arrangements. It is a verbal agreement in which the borrower is able to determine the amount he or she will pay and the length of the payment agreement. The full regular payment will continue to accrue on the account during a reschedule, but the borrower will be billed for the amount determined when setting up the reschedule.

The conditions of a reschedule (minimum payment amount, maximum length of time for a reschedule, etc.) depend on the fund type and the school's policies regarding reschedules. *Reschedules are not used for Perkins loans.* They are, however, frequently used for A/R accounts.

A reschedule does not change credit bureau reporting, except that a special comment will be added to the report. The credit reporting will report the status of the account at the time the reschedule was granted, but with the comment "Paying under a partial payment agreement." For example, an account may be reported as Seriously Past Due, but the "Paying under a partial payment agreement" note will be included with the report.

| Posting a Re | schedule                                                                                                    |
|--------------|----------------------------------------------------------------------------------------------------|
| Step 1:      | From the Primary Window, click the <b>Collection</b> action tab.                                                 |
| Step 2:      | Click the <b>Rn/Rs/Forecast</b> button.                                                                          |
| Step 3:      | Click the <b>Post Rn/Rs/Forecast</b> button.                                                                     |
| Step 4:      | Click the <b>Reschedule</b> radio button.                                                                        |
| Step 5:      | Double-click the loan that should be rescheduled or click the Select All Loans checkbox to reschedule all loans. |
| Step 6:      | Enter the <b>Reschedule Ending Date</b> .                                                                        |
| Step 7:      | Enter the Reschedule Amount                                                                                      |

. . . .

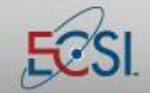

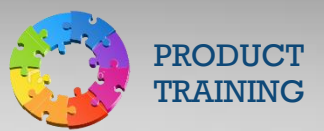

### **SAL Collections Module**

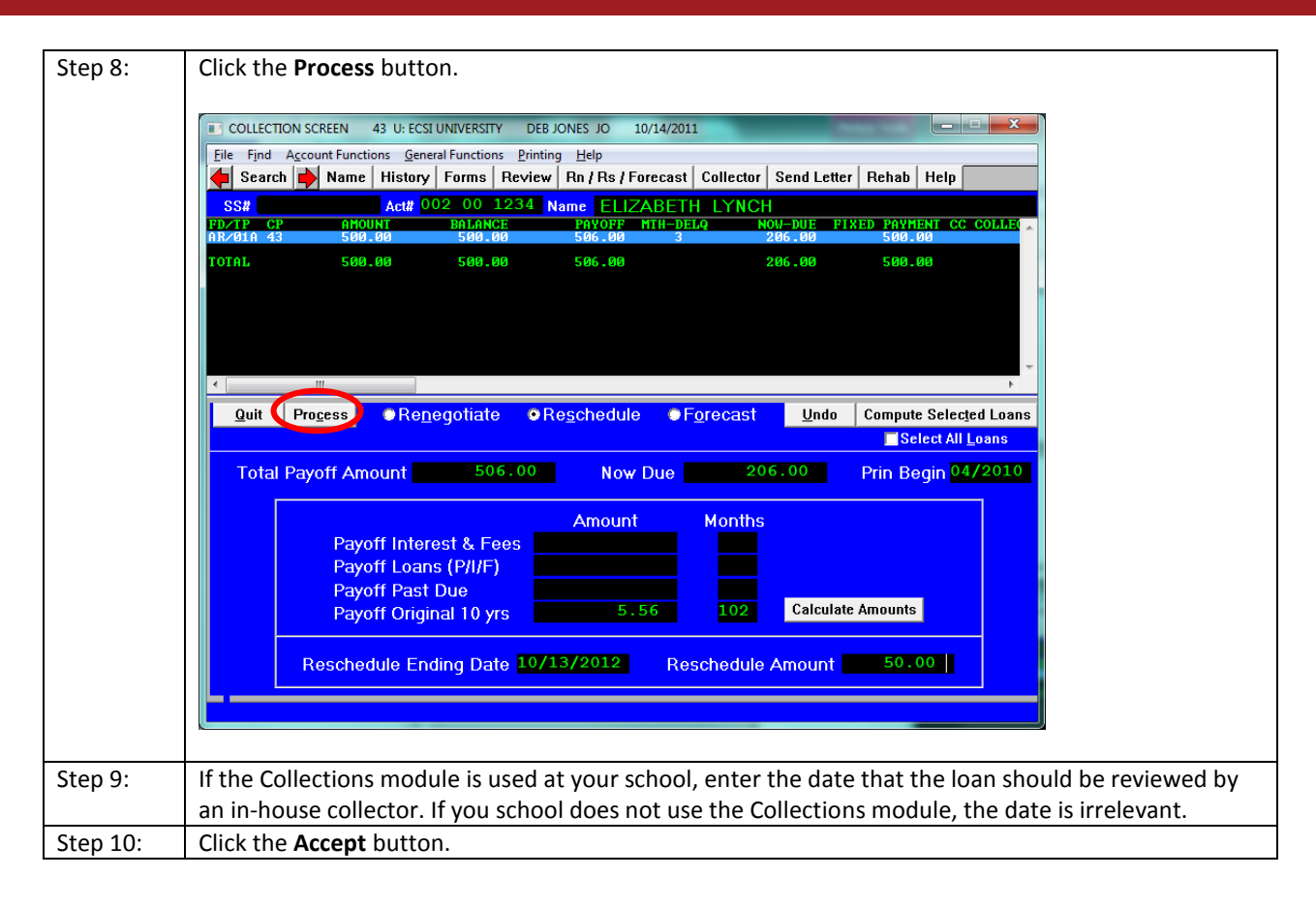

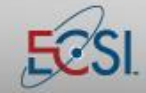

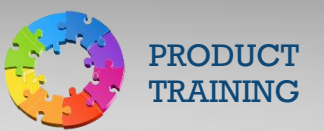

### Removing a Reschedule (aka "Payment Arrangement")

SAL does not automatically remove a Reschedule if a payment is missed. If there is a reason to remove a reschedule, it must be done manually.

| Removing | a Reschedule                                                                                            |
|----------|----------------------------------------------------------------------------------------------------|
| Step 1:  | From the Primary Window, click the <b>Collection</b> action tab.                                        |
| Step 2:  | Click the <b>Rn/Rs/Forecast</b> button.                                                                 |
| Step 3:  | Click the Remove Rn/Rs/Forecast button.                                                                 |
| Step 4:  | Double-click the record that should be removed.                                                         |
| Step 5:  | Click the <b>Yes</b> button.                                                                            |
| Step 6:  | Click the <b>Yes</b> button.                                                                            |
| Step 7:  | Enter the <b>Reschedule Amount</b> .                                                                    |
| Step 8:  | Click the <b>Process</b> button.                                                                        |
| Step 9:  | If the Collections module is used at your school, enter the date that the loan should be reviewed by an |
|          | in-house collector. If you school does not use the Collections module, the date is irrelevant.          |
| Step 10: | Click the <b>Accept</b> button.                                                                         |

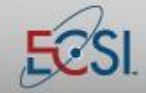

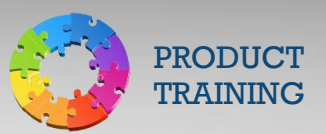

### **Computing Loan Payoff Using Forecast**

When a borrower calls to request the payoff amount for a loan, caution must be used because payoff changes as interest accrues. The payoff amount that shows on the Primary Window in SAL is the payoff amount if the payment is received *today*. To determine the payoff amount for a future date, use the Forecast function in SAL.

| Step 1:  | From the Primary Window, click the <b>Collection</b> Action Tab.                                                                                                    |  |  |  |  |  |
|----------|----------------------------------------------------------------------------------------------------|--|--|--|--|--|
| Step 2:  | Click the <b>Rn/Rs/Forecast</b> button.                                                                                                    |  |  |  |  |  |
| Step 3:  | Click the <b>Post Rn/Rs/Forecast</b> button.                                                                                                    |  |  |  |  |  |
| Step 4:  | Click the <b>Forecast</b> radio button.                                                                                                    |  |  |  |  |  |
| Step 5:  | Double-click on the loan that should be calculated for payoff or click the Select All Loans                                                                                                    |  |  |  |  |  |
|          | checkbox to calculate all loans.                                                                                                    |  |  |  |  |  |
| Step 6:  | Click the Compute Selected Loans button.                                                                                                    |  |  |  |  |  |
| Step 7:  | Enter the anticipated payoff date in the Forecasted Date field.                                                                                                    |  |  |  |  |  |
| Step 8:  | Click the <b>Process</b> button.                                                                                                    |  |  |  |  |  |
| Step 9:  | The Payoff Amt Due field will display the payoff amount as of the selected date.                                                                                                    |  |  |  |  |  |
|          | File       Find       Accumt Functions       General Functions       Printing       Help         Image: Search       Image: Name       History       Forms       Review       Rn / Rs / Forecast       Collector       Send Letter       Rehab       Help         Ss#       Act#       000       000       0009       Name       EMILY J LYNCH         PD/TP       CP       AMOUNT       BALANCE       PAVOFF       HIH-DELQ       NOW-DUE       FIXED       PAVMENT       CC COLLet         PER24A       A0       1,500.00       1,500.00       1,583.75       311.25       40.00         TOTAL       1,500.00       1,500.00       1,583.75       311.25       40.00 |  |  |  |  |  |
|          |                                                                                                    |  |  |  |  |  |
| Step 10: | Memo the account indicating the date that was used to calculate payoff and the amount that was quoted to the borrower.                                                                                                    |  |  |  |  |  |

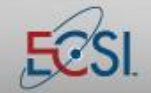

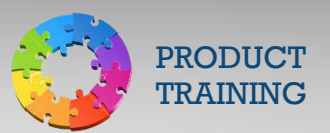

### **SAL Collections Module**

#### Collector

Collector assignments can be handled via auto-agency placement, manually on the Primary Window, or through the Collector button in the Collection Module. Additional functionality is available via the Collector button, including the ability to see collector history, change the date of placement, etc.

- 1. **Collector History** : Shows past collector history for a borrower.
- 2. **Change Inhouse/Agency Turnover Date**: Allows the user to change the in-house/agency turnover date.
- 3. Select all loans: Allows the user to change all loans to the selected collector/agency.
- 4. **Cancel** : Closes the window and return the user back to the **Collection Screen**.

| Assign individual to collector/agency |                                     |                                                                                                    |  |  |  |  |
|---------------------------------------|-------------------------------------|----------------------------------------------------------------------------------------------------|--|--|--|--|
| Undo Save Collector History           | Change Inhouse/Agency Turnover date | Select all loans Cancel                                                                                                    |  |  |  |  |
|                                       | RUKHSAF                             | R KHAN                                                                                                    |  |  |  |  |
| FUND CP FROM TO                       | BALANCE MONTH DELQ DATE PLACED      | CC INHOUSE/AGENCY NAME                                                                                                    |  |  |  |  |
| RECØ1A F6 02 02 10,                   | .604.98 7 2/24/2012                 | NO COLLECTOR/AGENCY<br>Ø1 KATHERINE SLIPPEY<br>Ø2 DEBBIE MYERS<br>C1 CBE GROUP - 1ST<br>C2 CBE GROUP - 2ND<br>C3 CBE GROUP - 3RD<br>C4 CBE GROUP - 4TH<br>D1 DENOUUS CORPORATION<br>D2 DENOUS CORPORATION<br>E1 ENTERPRISE REC - 1ST<br>E2 ENTERPRISE REC - 2ND<br>E3 ENTERPRISE REC - 3RD<br>E4 ENTERPRISE REC - 4TH<br>F9 ENTERPRISE REC - 4TH<br>E9 ENTERPRISE REC - 1EGAL<br>G1 GRC - 1ST<br>G2 GRC - 2ND<br>G3 GRC - 3RD<br>G4 GRC - 4TH<br>11 IMMEDIATE CREDIT REC -1ST<br>12 IMMEDIATE CREDIT REC -3RD<br>I4 IMMEDIATE CREDIT REC -4TH<br>M1 DELTA MANAGEMENT - 1ST<br>M2 DELTA MANAGEMENT - 3RD<br>M3 DELTA MANAGEMENT - 3RD |  |  |  |  |

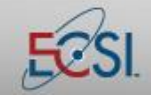

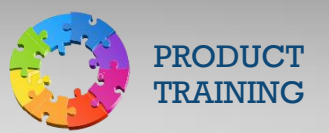

### **Viewing Collector History**

The Collector History screen will display the entire collector placement history for one or more loans on an account.

| From the Primary Window, click the <b>Collection</b> action tab.<br>Click the <b>Collector</b> button.<br>Click the <b>Collections – Rn/Rs/Forecast – Remove Rn/Rs button</b> .                                                                                                    |
|----------------------------------------------------------------------------------------------------|
| Click the <b>Collector</b> button.<br>Click the <b>Collections – Rn/Rs/Forecast – Remove Rn/Rs button</b> .<br>Tavian the bitters for any loss a click the Collector History button.                                                                                                    |
| Click the <b>Collections – Rn/Rs/Forecast – Remove Rn/Rs button</b> .                                                                                                    |
| To view the history for one loop, slighthe Collectory Uistory, butter, To view the collectory history for all                                                                                                    |
| To view the history for one loan, click the Collector History button. To view the collector history for all                                                                                                    |
| loans, click the Select All Loans checkbox and then click the Collector History button.                                                                                                    |
| Collector history                                                                                                    |
| Date Collector placement                                                                                                    |
| 4/17/2012       PER24A/43 W1-WILLIAMS & TO       -NO COL/AGC         4/17/2012       PER24A/43 W1-       33.333*0       -       .0002*FOF         4/17/2012       PER24A/43 W1-       25.0002*TO       -       .0002*FOF         9/15/2010       SLA01A W1-WILLIAMS & TO       -NO COL/AGCY       =         9/15/2010       SLA01A W1-       33.333*       TO       -       .0002*FOF         9/15/2010       SLA01A W1-       33.333*       TO       -       .0002*FOF         9/15/2010       SLA01A W1-       25.0002* <to< td="">       -       .0002*FOF         9/15/2010       SLA01A W1-       25.0002*       TO       -       .0002*FOF         1/1/7/2008       ALM01A W1-       25.0002*       TO       -       .0002*FOF         1/17/2008       ALM01A W1-       25.0002*       TO       -       .0002*FOF         1/17/2008       ALM01A N2-       42.857*       TO       W1-&gt;33.333*FOF       .0002*FOF         1/2       7/2005       SLA01A N2-       42.857*       TO       W1-&gt;33.333*FOF       .0002*FLAT         1/2       7/2005       PER24A N2-       30.0002*       TO       W1-&gt;33.333*FOF      </to<> |
|                                                                                                    |

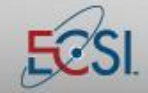

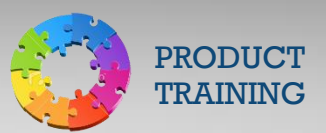

### **Posting Rehabilitations**

A rehabilitation provides defaulted Perkins borrowers with an opportunity to remove a loan from default by making nine consecutive, on-time monthly payments. A borrower can rehabilitate a loan only once, but there is no limit to the number of times he or she can attempt to make nine consecutive, on-time monthly payments.

For the purposes of rehabilitations, SAL considers payments to be "on-time" if they are posted within the calc schedule. For example, if a school calcs on the 10<sup>th</sup>, a payment must be posted between the 10<sup>th</sup> of the current month and the 9<sup>th</sup> of the next month. If an on-time payment is missed, SAL automatically removes the rehabilitation after the first missed payment. The borrower can request to try another rehabilitation.

Upon successful completion of a rehabilitation, credit bureau reporting is updated to remove defaulted credit history. SAL will return the borrower to regular repayment status and send updated credit bureau reporting at the first calc following the completion of the rehabilitation (i.e. the 10<sup>th</sup> payment). It will treat the first of the nine consecutive payments as the first payment in a new ten-year payment schedule. Updated credit bureau reporting can take up to 30-45 days from the time Heartland ECSI submits the data to the credit bureaus. Upon successful completion of the rehabilitation, the borrower also regains the benefits and privileges of the promissory note, including deferment and cancellation.

Please note: If a borrower satisfies the loan balance in full prior to completing a rehabilitation, the rehabilitation will not update credit bureau reporting. Nine payments are required, plus a payment of any amount in the 10<sup>th</sup> month to trigger the reporting.

| Posting a Rehabilitation |                                                                                                    |  |
|--------------------------|----------------------------------------------------------------------------------------------------|--|
| Step 1:                  | From the Primary Window, click the <b>Collection</b> action tab.                                      |  |
| Step 2:                  | Click the <b>Rehab</b> button.                                                                        |  |
| Step 3:                  | Click the <b>Post Rehab</b> button.                                                                   |  |
| Step 4:                  | Double-click the loan that should be rehabilitated. Rehabilitations should be posted on one loan at a |  |
|                          | time.                                                                                                 |  |
| Step 5:                  | Click the <b>Continue</b> button.                                                                     |  |

. . . .

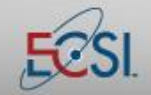

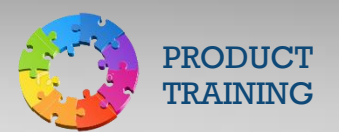

# SAL Collections Module

| Step 6:                                                                              | rehabilitation period. The borrower may choose to pay more than the minimum.                                                                                                    |
|--------------------------------------------------------------------------------------|----------------------------------------------------------------------------------------------------|
|                                                                                      | Rehabilitation Process                                                                                                    |
|                                                                                      | Act Name VONETTA LYNCH Total Loans 2                                                                                                    |
|                                                                                      | Fixed F Total New New Future Payments To Be R P<br>Type Payment Q Now Due Principal Int/Fees Amts Due Con Due Current H R                                                                                                    |
|                                                                                      | ALM01A         43         52.57         M         5593.01         180.00         5773.01         9         641.45         A         +           PER24A         43         72.35         M         7078.78         273.87         7352.65         9         816.96         A         +                                                                                                    |
|                                                                                      | TOTALS 124.92 12671.79 453.87 13125.66 1458.41                                                                                                    |
| <                                                                                    | Last Payment       .00         List Stilling       10/20/2010         State Payment       .01         List Stilling       10/20/2010         255.85 Required to pay int/fees in 9 months         Enter Heltap annound                                                                                                    |
| Step 7:                                                                              | Enter the desired payment amount in the <b>New Rehab Amount</b> field.                                                                                                    |
| Step 8:                                                                              | Press the <b><tab< b="">&gt; key.</tab<></b>                                                                                                    |
| Step 9:                                                                              | A SAL system message will display asking when the first payment of the rehabilitation should be due.<br>Follow the on-screen prompts.                                                                                                    |
| Step 10:                                                                             | From the Rehabilitation Process – Future Fixed Payments screen, verify that the information on the screen is correct and then click the <b>Process Rehabilitation</b> button.                                                                                                    |
| Step 11:                                                                             | The Rehab Information posted & letter finder was created information message will appear. Click the <b>OK</b> button.                                                                                                    |
| Ct 12                                                                                | The rehabilitation has been posted to the account. Written confirmation of the rehabilitation must be                                                                                                    |
| Step 12:                                                                             | I sent to the borrower. A standard letter is available in SAL To access it click the <b>Forms</b> button                                                                                                    |
| Step 12:                                                                             | sent to the borrower. A standard letter is available in SAL. To access it, click the <b>Forms</b> button.                                                                                                    |
| Step 12:<br>Step 13:<br>Step 14:                                                     | Sent to the borrower. A standard letter is available in SAL. To access it, click the <b>Forms</b> button. Click the <b>Letters</b> button. Click the <b>Generate Letters</b> button                                                                                                    |
| Step 12:<br>Step 13:<br>Step 14:                                                     | Sent to the borrower. A standard letter is available in SAL. To access it, click the <b>Forms</b> button. Click the <b>Letters</b> button. Click the <b>Generate Letters</b> button. Click the <b>Yes</b> button to create the merge file                                                                                                    |
| Step 12:           Step 13:           Step 14:           Step 15:           Step 16: | Sent to the borrower. A standard letter is available in SAL. To access it, click the <b>Forms</b> button.<br>Click the <b>Letters</b> button.<br>Click the <b>Generate Letters</b> button.<br>Click the <b>Yes</b> button to create the merge file.<br>An on-screen prompt will ask if ECSL is sending the letter. Click Yes or No to proceed. If ECSL sends the                                                                                                    |
| Step 12:           Step 13:           Step 14:           Step 15:           Step 16: | Sent to the borrower. A standard letter is available in SAL. To access it, click the <b>Forms</b> button.<br>Click the <b>Letters</b> button.<br>Click the <b>Generate Letters</b> button.<br>Click the <b>Yes</b> button to create the merge file.<br>An on-screen prompt will ask if ECSI is sending the letter. Click Yes or No to proceed. If ECSI sends the<br>letter, a charge will apply                                                                                   |
| Step 12:           Step 13:           Step 14:           Step 15:           Step 16: | Sent to the borrower. A standard letter is available in SAL. To access it, click the <b>Forms</b> button.<br>Click the <b>Letters</b> button.<br>Click the <b>Generate Letters</b> button.<br>Click the <b>Yes</b> button to create the merge file.<br>An on-screen prompt will ask if ECSI is sending the letter. Click Yes or No to proceed. If ECSI sends the<br>letter, a charge will apply.<br>Verify the print and send selection. Click the <b>Yes</b> button to continue. |

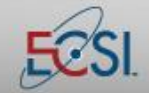

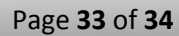

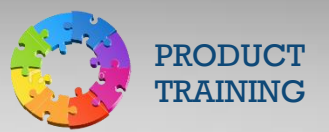

| Step 19: | Click the Yes button to start the SQL command.                                                        |
|----------|----------------------------------------------------------------------------------------------------|
| Step 20: | Click the Yes button to start the next SQL command and open the letter.                               |
| Step 21: | The letter will open in Microsoft Word. To populate the letter with the borrower's information, click |
|          | the Mailings tab. (Steps may vary depending on the version of Microsoft Word used.)                   |
| Step 22: | Click the <b>Finish and Merge</b> button.                                                             |

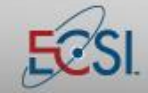